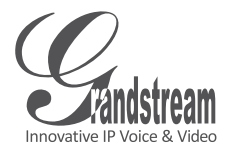

# GXV3611IR\_HD v2

Indoor Infrared Fixed Dome HD IP Camera

## Grandstream Networks, Inc.

126 Brookline Ave, 3rd Floor Boston, MA 02215. USA Tel : +1 (617) 566 - 9300 Fax: +1 (617) 249 - 1987

www.grandstream.com

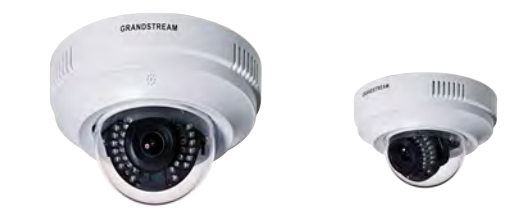

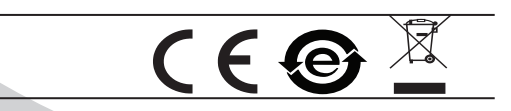

For Warranty and RMA information, please visit www.grandstream.com

Quick Installation Guide

# Content

| English   | 1  |
|-----------|----|
| Español   | 11 |
| Français  | 21 |
| 简体中文      | 31 |
| Deutsch   | 41 |
| Italiano  | 51 |
| Русскй    | 61 |
| Português | 71 |
| Polski    | 81 |
|           |    |

# ΕN

# PRECAUTIONS

- Do not attempt to disassemble or modify the device
- Do not use a third party power adapter
- Do not expose this device to temperatures outside the range of 0 °C to 45 °C for operating and -20 °C to 60°C for storage
- Do not expose this device to environments outside of the following humidity range: 10-90% RH (non-condensing)
- Please install camera indoor properly for correct function

# PACKAGE CONTENTS

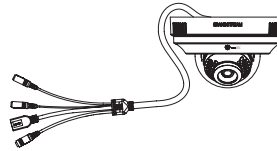

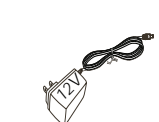

1 x gxv36111R\_hd

1 x 12V Power Supply

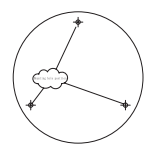

1 x Drill Template

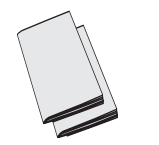

1 x Quick Start Guide 1 x GPL License

# MOUNTING GXV3611IR\_HD

### Step 1:

Use supplied drill template to drill holes at ceiling. Select appropriate anchors or screws (not included) based on ceiling material.

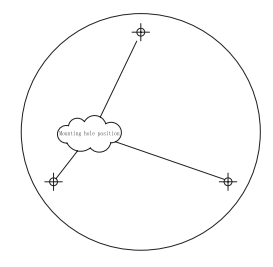

#### Step 2:

Counterclockwise rotation to remove top cover of camera. Mount top cover to the pre-drilled holes at ceiling. Take good care of the tail cable during installation process.

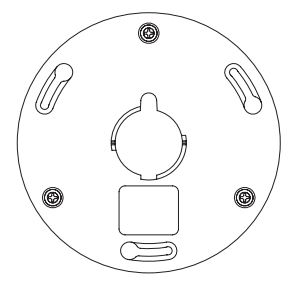

~2~

#### Step 3:

Gently counterclockwise rotation to remove the ball cover of camera. Hold camera by aiming the metal columns to the slot holes of top cover, put in and gently clockwise rotate the camera to unmovable position. Make sure light sensor towards down position.

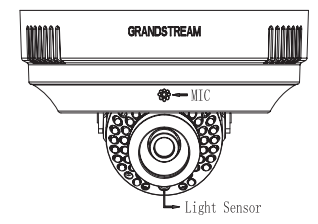

#### Step 4:

Pan and Tilt lens to desired postion, put back the transparent ball cover, gentlely push and clockwise rotate the cover to unmovable position to finish the mounting.

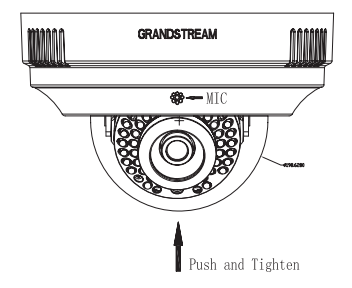

#### Step 5:

Remove the protective film from the transparent ball cover to finish the installation. It is very important the surface of ball cover is free of contamination like dust or finger print to cause IR reflection at night.

# CONNECTING THE GXV3611IR\_HD

Refer to the illustration below when following the instructions on the next page.

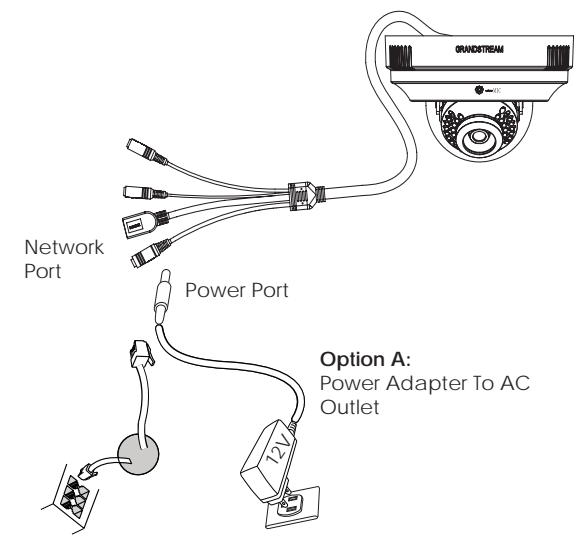

Option B: RJ45 Ethernet Cable to Power over Ethernet (PoE) Switch

#### NOTE:

Choose Option A if using the power supply; or Option B if using a Power over Ethernet (PoE) switch.

### Option A

- Step 1: Insert the power adapter into the 12V DC socket of the tail cable in GXV3611IR\_HD. Plug the other end of the adapter into an AC power outlet.
- Step 2: Plug an RJ45 Ethernet cable into the network socket of the tail cable in GXV3611IR\_ HD. Plug the other end into a switch/hub or router.

### **Option B**

Step 1: Plug an RJ45 Ethernet cable into the network socket of the tail cable in GXV3611IR\_HD. Plug the other end into a Power over Ethernet(PoE) switch.

### NOTE:

Put on ball cover after finishing all tuning. Avoid scratch or contaminate the surface of ball cover, which may cause IR reflection at night to deteriorate image quality.

# GXV3611IR\_HD CONFIGURATION

Configure the GXV3611IR\_HD using Firefox, Chrome or Microsoft Internet Explorer (with related Plug-in or Activex installed)

Connect the GXV3611IR\_HD to a DHCP Server Enabled Network

- Step 1: Download and install GS\_Search tool: http://www.grandstream.com/products/ tools/surveillance/GS\_Search.zip
- **Step 2:** Run the Grandstream GS\_Search tool.
- Step 3: Click on Search button to start device detection.
- Step 4: The detected devices will appear in the output field as below.

| Index . | Model -               | Vinsion.              | Device Name                                   | 1P             | HTTPP. | RISP Port | MAC               |
|---------|-----------------------|-----------------------|-----------------------------------------------|----------------|--------|-----------|-------------------|
| 1       | DECODER (DAVIEOS      | 0.01.90               |                                               | 192 168.22 70  | 80     | 554       | 00.08 82 37 26 35 |
| 2       | IFCAMERA GAV3500      | 1.01.89               | GP4V3500                                      | 192,168,22,184 | 80     | 554       | 00.08.82.37.25.40 |
| 3       | IPCAMERA GXV3610_HD   | 10.3.0                |                                               | 192.168.22.78  | 80     | 554       | 00.08-82-50.8C FB |
| 4       | IPCAMERA GAV3611IR_HD | 1.033                 | GAV3611IR_H                                   | 192 168 22 68  | 80     | 554       | 00 0B 82 27 FF 95 |
| 5       | IPCAMERA 6W/3611IR_HD | 1.0.3.3               | GXV3611IR_H                                   | 192,168,22,107 | 80     | 554       | 00.08:82 EF 03.6C |
| 8       | IFCAMERA GXV36(3FHD   | 1.01.99               | (DAV3662_FHD                                  | 192 168.22 144 | 80     | 554       | 00:08:02:27 F1:13 |
| 7       | INFR GVR0580EP2       | 1.0.0.65              | QVR3650                                       | 192.160.22.77  | 10     | 554       | 00.08-02-27.FB CD |
| IP, Ad  | den Lieferen          | Sea                   | en j                                          | Add            |        |           |                   |
|         |                       | Cat IP<br>T Law DetCP | <u>,                                     </u> | -              |        |           |                   |
|         |                       | MIN IP                |                                               |                | na     |           |                   |
|         |                       | C.N. net mass         |                                               |                |        |           |                   |
|         |                       | apart of the second   | -                                             |                |        |           |                   |
|         |                       | Gate way              |                                               |                |        |           |                   |
|         |                       |                       |                                               |                |        |           |                   |
|         |                       |                       |                                               |                |        |           |                   |

- Step 5: Double click on the detected device. The default browser(Firefox in this example) will open to display the camera's webGUI.
- Step 6: A pop-up window will prompt for user name & password. The factory default value of administrator username and password are both set to "admin"
- Step 7: Once log into the webGUI, the browser will indicate that Active-X or Video Plug-in is required. Follow the displayed instruction to download and install it.
- Step 8: If downloading or installing is unsuccessful due to browser's security setting or slow internet connection, please download the files from the link below. Save and install the program then restart the browser. The video will appear embedded inside the browser's web interface.

### • Plug-in:

http://www.grandstream.com/products/tools/ surveillance/webcontrl\_plugin.zip Step 9: Here is an example screenshot with the successful Active-X or Plug-in installation. Click "Play" button to view the video feed.

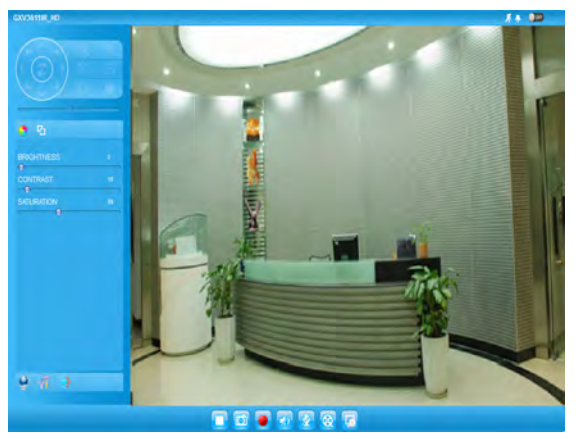

Step 10: Click icons and menus on the left side of web interface for more detailed and advanced configuration.

### Connect GXV3611IR\_HD using Static IP

If the camera does not get response from the DHCP server or the network without DHCP server, after 3 minutes, it can be accessed by the default IP address 192.168.1.168.

- Step 1: Use RJ45 Ethernet cable to connect your computer network port directly to the Ethernet socket of GXV3611IR\_HD.
- Step 2: Run the GS\_Search tool as above. It will show the original IP of the GXV36111R\_HD (default IP address 192.168.1.168).
- Step 3: Input the NEW IP Address, Subnet Mask and Default Gateway, according to your network configuration. Please check with local system administrator for the necessary information.
- Step 4: Click on "Modify IP". The desired IP address will be applied to GXV3611IR\_HD.

Please download the User Manual, refer to online documents and FAQ for more detailed information:

- http://www.grandstream.com/index.php/products/ ip-video-surveillance/gxv3611IR\_HD
- http://www.grandstream.com/support
- http://www.grandstream.com/support/tools

### GXV3611IR\_HD SPECIFICATIONS

| Image Sensor<br>Sensitivity             | Day & Night Mode<br>Shutter: 1/10000 - 1/30 second |
|-----------------------------------------|----------------------------------------------------|
| Focal Length                            | 2.8 mm                                             |
| Aperture                                | F1.8                                               |
| IR Cut Filter                           | Yes. Mechanical                                    |
| Day & Night Mode                        | Color & B/W mode                                   |
| Min. Illumination                       | 0 lux with IR LED on                               |
| Responsivity                            | 3300mV / (lux-sec)                                 |
| Max. Video Resolu-<br>tion & Frame Rate | 1280 x 720 (30fps)                                 |
| Alarm Input                             | Yes, Vin<15V, PIN                                  |
| Alarm Output                            | Yes, 125VAC/0.5A, 30VDC/2A                         |
| Audio Input                             | Built-in Mic. & 3.5mm Line-in                      |
| Audio Output                            | Built-in Speaker & 3.5mm Line-<br>out              |
| MicroSDHC                               | Yes, up to 32GB                                    |
| Time Lapse<br>Photography               | Yes                                                |
| Panning Range                           | 0º - 176º (Manual)                                 |
| Tilting Range                           | 0º - 70º (Manual)                                  |

This product is covered by one or more of the U.S. patents (and any foreign patent counterparts thereto) identified at www.cmspatents.com.

# PRECAUCIONES

- No abrir, desarmar o intentar modificar este equipo
- No use adaptadores de corriente distintos al suministrado
- No exponga este dispositivo a temperaturas fuera del rango de 0 °C a +45 °C en funcionamiento y desde -20 °C a +60 °C cuando están almacenadas
- No exponga este dispositivo a ambientes fuera del siguiente rango de humedad: 10-90% RH (Sin condensación)
- Por favor, instale la cámara adecuadamente para un funcionamiento correcto

# CONTENIDO DEL PAQUETE

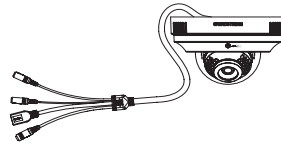

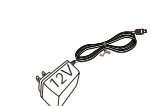

1 x GXV3611IR\_HD

1 x Adaptador de corriente de 12 VDC

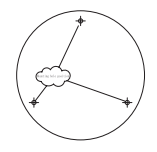

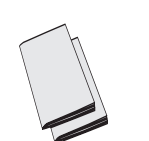

1 x Plantilla de taladro

1 x Guía de Instalación rápida, 1 x Licencia GPL

# INSTALACIÓN GXV3611IR\_HD

### Paso 1:

Utilice la plantilla de perforación suministrada para perforar los agujeros en el techo. Seleccione anclajes o tornillos (no incluidos) basado en el material del techo.

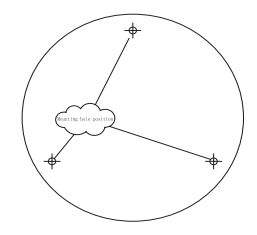

#### Paso 2:

Gire en sentido anti horario para remover la cubierta superior de la cámara. Coloque la cubierta superior de la cámara sobre los agujeros perforados previamente Tenga cuidado con el cable durante el proceso de instalación.

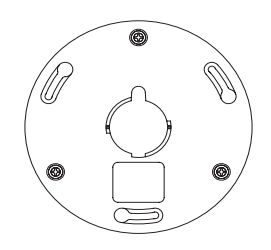

### Paso 3:

Gire suavemente en sentido anti horario para remover la cubierta transparente de la cámara. Sostenga la cámara apuntando las clavijas de metal sobre los agujeros de la ranura de la cubierta superior, empuje y gire suavemente en sentido horario la cámara para fijarla. Asegúrese de que el sensor de luz este apuntando hacia abajo.

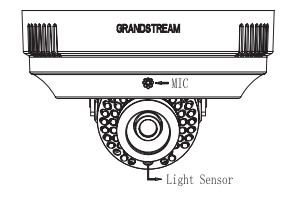

#### Paso 4:

Mueva el lente hasta alcanzar la posición deseada, coloque nuevamente la cubierta transparente de la cámara, presione y gire suavemente en sentido horario la cubierta transparente para fijar su posición y terminar la instalación.

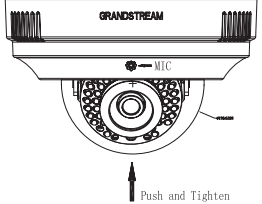

### Paso 5:

Remueva la película protectora de la cubierta transparente para finalizar la instalación. Es muy importante que la superficie de la cubierta transparente esté libre de contaminantes como polvo o huellas dactilares que puedan causar reflexiones infrarrojas durante la noche.

# CONEXIÓN DE LA GXV3611IR\_HD

Consulte la siguiente ilustración y siga las instrucciones de la siguiente pagina.

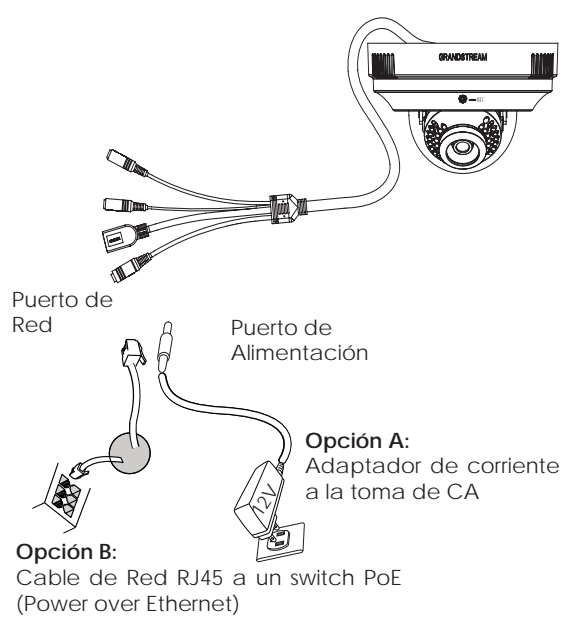

NOTA: Seleccione la opción A si desea usar la fuente de poder o seleccione la Opción B si tiene un switch PoE (Power over ethernet).

### Opción A:

- Paso 1: Conecte el adaptador de corriente en el conector de 12 VDC que esta en la parte posterior de la GXV3611IR\_HD y conecte el otro extremo del adaptador a una toma de corriente AC.
- Paso 2: Conecte un cable Ethernet RJ45 en el puerto de red que esta en la parte posterior de la GXV3611IR\_HD y conecte el otro extremo a un switch/hub o router.

### Opción B:

Paso 1: Conecte el cable de red Ethernet RJ45 al conector que esta en la parte posterior de la GXV3611IR\_HD y conecte el otro extremo al switch PoE (Power over Ethernet).

#### NOTA:

Coloque la cubierta transparente después de finalizar todos los ajustes. Evité rayones o contaminantes en la superficie de la cubierta transparente los cuales pueden causar reflexiones infrarrojas en la noche o deteriorar la calidad de imagen.

### CONFIGURACION DE LA GXV3611IR\_HD

Configure la GXV36111R\_HD utilizando Firefox, Chrome o Microsoft Internet Explorer (con su respectivo plug-in o instalador Active-X)

Conecte la GXV3611IR\_HD a una red con un servidor DHCP activo

- Paso 1: Descargue e instale la herramienta GS\_Search http://www.grandstream.com/products/tools/ surveillance/GS\_Search.zip
- Paso 2: Ejecute la herramienta de Grandstream GS\_Search.
- Paso 3: Haga Click en botón Search para iniciar la detección de dispositivos en la red.
- Paso 4: Los dispositivos detectados se mostraran en el campo de salida como se muestra abajo.

| Index. | Model -                 | Venion                | Device Name  | ₽.             | HITPP | RTSP Port | MAG               |
|--------|-------------------------|-----------------------|--------------|----------------|-------|-----------|-------------------|
| 1      | DECODER GNV3500         | 0.0.1.90              |              | 192,168,22.70  | 00    | 554       | 00:08:82:37.26:35 |
| 2      | IPCAMERIA GXV3500       | 1.0,1.09              | GXV3500      | 192,168,22,184 | 00    | 554       | 00.00:82:37:25:40 |
| 3      | IPCAMERIA GRAVIETO_HD   | 1.0.3.0               |              | 192.168.22.78  | 100   | 554       | 00:00:02:60.0C:F8 |
| 4      | IPCAMERA GXV3611IR_HD   | 1023                  | GXX36118_H   | 192 168 22 68  | -80   | 554       | 00.00:02:27 FF-95 |
| 5      | IPCAMERIA GRAV361118_HD | 1033                  | GRA/36111R_H | 192,168,22,107 | 80    | 554       | 00.08-82-6F 00.6C |
| 6      | IPCAMERA GXV3962FHD     | 1.0.1.89              | COV/3962_FHD | 192 168 22 144 | 100   | 554       | 00.08-82-27.F1:13 |
| r      | NVR GVR3550EP2          | 1.0.0.65              | GVR3550      | 192,168,22.77  | 10    | 554       | 00:00:82:27:FB-CD |
| IP Ad  | dem Conliganise         | Sea                   | ei  <br> \wa | add            |       |           |                   |
|        | ;                       | Did 11'<br>T Use DHOF |              | -              |       |           |                   |
|        | 3                       | March 1911            | 1            | 2              | 10    |           |                   |
|        |                         | Alb int mask          | -            |                |       |           |                   |
|        |                         |                       | 1            |                |       |           |                   |
|        |                         | rape way              | distant of   |                |       |           |                   |

- Paso 5: Haga click sobre el dispositivo detectado. El explorador por defecto (Firefox en este ejemplo) se abrirá para mostrar la interfaz web de la camera.
- Paso 6: Una ventana emergente le pedirá ingresar el nombre de usuario y contraseña. El nombre de usuario y contraseña predeterminado es "admin" para ambos.
- Paso 7: Una vez haya ingresado a la interfaz web, el explorador indicara que controlador Active-X o Plug-in de Video será requerido. Siga las instrucciones mostradas para descargar e instalar el controlador o plug-in requerido.
- Paso 8: Si la descarga o instalación no es exitosa debido a la configuración de seguridad del explorador o una conexión de internet lenta, por favor descargue el archivo desde el enlace que se encuentra en la parte inferior. Guarde e instale el programa, luego reinicie el explorador. El video aparecerá integrado dentro de la interfaz web del navegador.
- Plug-in:

http://www.grandstream.com/products/tools/ surveillance/webcontrl\_plugin.zip Paso 9: Aquí se encuentra una imagen de muestra del video con el controlador Active-X o Plug-in correcto. Haga click en el botón "Play" para ver el video.

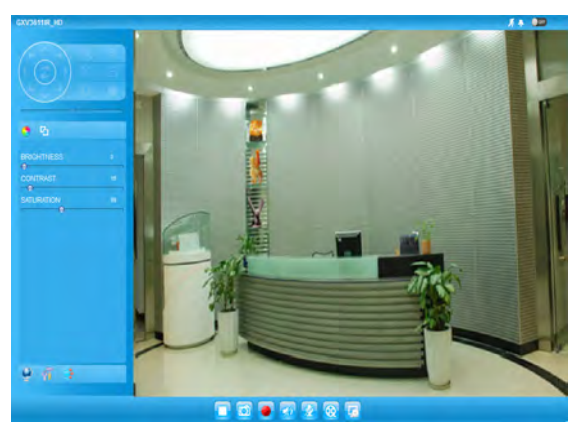

Paso 10: Haga click en iconos y menús del lado izquierdo de la interfaz web para más detalles y configuraciones avanzadas.

## Conecte la GXV3611IR\_HD usando IP estática

Si la cámara no recibe una respuesta desde el servidor DHCP o la red no tiene un servidor DHCP, después de 3 minutos, se puede acceder por la dirección IP predeterminada 192.168.1.168.

- Paso 1: Use el cable de red Ethernet RJ45 para conectar el puerto de red de su computadora directamente al conector RJ45 de la GXV3611IR\_HD.
- Paso 2: Ejecute la herramienta GS\_Search como se indica anteriormente, se mostrara la IP de la GXV3611IR\_HD (La dirección IP por defecto es 192.168.1.168).
- Paso 3: Ingrese la nueva dirección IP, mascara de red, y puerta de enlace predeterminada de acuerdo a la configuración de su red, por favor contacte al administrador de su red para la información necesaria.
- Paso 4: Haga Click en "Modificar IP". La dirección IP deseada se aplicara en la GXV3611IR\_HD.

Por favor, descargue el Manual del usuario, consulte la documentación en línea y preguntas frecuentes para obtener información más detallada.

http://www.grandstream.com/index.php/products/ ip-video-surveillance/gxv36111R\_HD

http://www.grandstream.com/support

http://www.grandstream.com/support/tools

# ESPECIFICACIONES DE LA GXV3611IR\_HD

| Sensibilidad del<br>sensor de imagen                   | Modo día y noche<br>Obturador:<br>1/10000 – 1/30 segundos |
|--------------------------------------------------------|-----------------------------------------------------------|
| Longitud Focal                                         | 2.8 mm                                                    |
| Apertura                                               | F1.8                                                      |
| Filtro de corte IR                                     | Sí, Mecánico                                              |
| Modo día y noche                                       | Modo a color y blanco<br>y negro                          |
| lluminación mínima                                     | 0 Lux con el LED IR                                       |
| Responsividad                                          | 3300mV/(lux-sec)                                          |
| Resolución máxima de<br>vídeo y velocidad de<br>cuadro | 1280 x 720 (30fps)                                        |
| Entrada de Alarma                                      | Sí, Vin <15V, PIN                                         |
| Salida de Alarma                                       | Sí, 125VAC/0.5A, 30VDC/2A                                 |
| Entrada de Audio                                       | Mic. incorporado y de 3.5mm<br>de entrada de línea        |
| Salida de Audio                                        | Altavoz incorporado y de<br>3.5 mm de salida de línea     |
| MicroSDHC                                              | Sí, hasta 32 GB                                           |
| Lapso de Tiempo la<br>Fotografía                       | Sí                                                        |
| Rango panorámico                                       | 0º - 176º (Manual)                                        |
| Rango de inclinación                                   | 0° - 70° (Manual)                                         |

# PRECAUTIONS

- Ne pas tenter d'ouvrir, de désassembler, ou de modifier le dispositif
- Ne pas utiliser un adaptateur d'alimentation tiers
- Ne pas exposer cet appareil à des températures en dehors de la plage des 0°C à 45°C en opération ou de -20°C à 60°C en stockage
- Ne pas exposer cet appareil à un environnement avec humidité en dehors de la plage de 10-90% RH (sans condensation)
- Veuillez convenablement installer la caméra pour un fonctionnement correct.

# CONTENU DU PACK

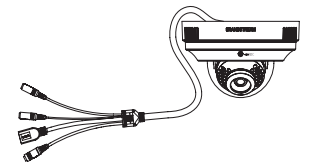

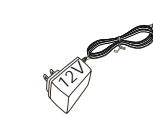

1 x GXV3611IR\_HD

1 x 12V Adaptateur d'alimentation

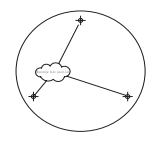

1 x Modèle de perçage

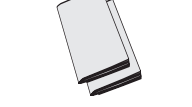

1 x Guide d'Installation Rapide, 1 x Licence GPL

# INSTALLATION DU GXV3611IR\_HD

### Etape 1:

Utilisez le modèle de perçage fourni pour percer des trous au plafond. Sélectionnez des ancres ou des vis (non inclus) appropriés selon la matière du plafond.

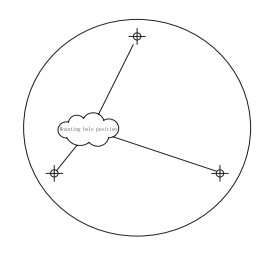

### Etape 2:

Tournez dans le sens antihoraire pour retirer le couvercle supérieur de la caméra. Monter le capot supérieur aux trous pré-percés au plafond. Prenez bien soin de la queue du câble au cours du processus d'installation.

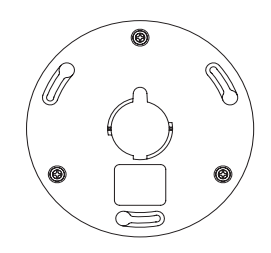

#### Etape 3:

Retirez le couvercle de la boule de la caméra en pivotant doucement dans le sens antihoraire. Tenez l'appareil en visant les colonnes métalliques et les trous sur capot supérieur, pivotez doucement la caméra dans le sens horaire jusqu'à atteindre une position immobile. Assurez-vous que le capteur de lumière est dirigé vers le bas.

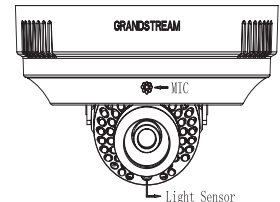

#### Etape 4:

Pan et Tilt la lentille pour obtenir la position souhaitée, remettre le couvercle de la boule transparente, pousser doucement vers la droite et tourner le couvercle en position immobile pour terminer le montage.

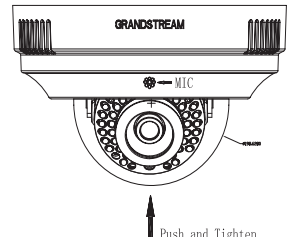

### Etape 5:

Retirez le film protecteur de la couverture de boule transparente pour terminer l'installation. Il est très important que la surface de la couverture est exempte de contamination comme la poussière ou desempreintes digitales qui peuvent provoquer une réflexion IR durant la nuit.

# CONNEXION DU GXV3611IR\_HD

Reportez-vous à l'illustration ci-dessous en suivant les instructions sur la page suivante.

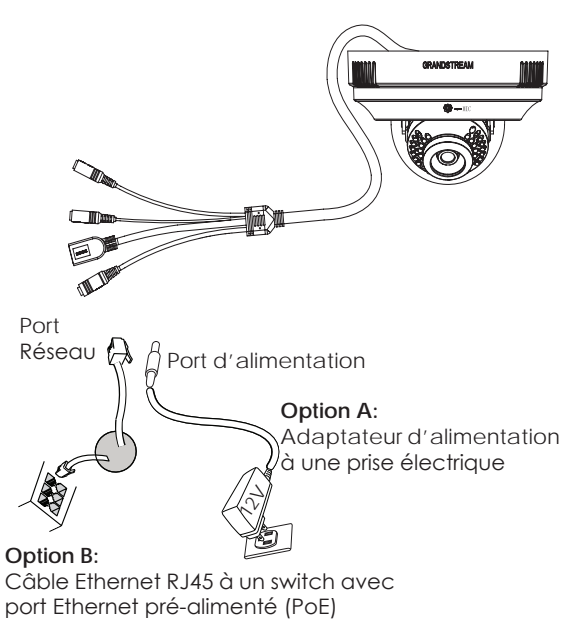

NOTE: Choisissez l'option A si vous utilisez l'alimentation, ou choisissez l'option B si vous utilisez un switch à port Ethernet pré-alimenté (PoE).

# **Option A**

- Etape 1: Insérez l'adaptateur d'alimentation dans le port 12V DC du GXV36111R\_HD. Branchez l' autre extrémité à une prise électrique.
- Etape 2: Branchez un câble Ethernet RJ45 au port réseau. Branchez l'autre extremité à un hub/ switch ou routeur.

# **Option B**

Etape 1: Branchez un câble Ethernet RJ45 sur le port réseau du GXV36111R\_HD. Branchez l'autre extrémité à un switch avec port Ethernet pré-alimenté (PoE).

### NOTE:

Poser le couvercle de la balle après avoir terminé tous les réglages. Évitez de zéro ou de contaminer la surface de la couverture de balle, ce qui peut provoquer la réflexion IR la nuit à détériorer la qualité de l'image.

# CONFIGURATION DU GXV3611IR\_HD

Configurez le GXV36111R\_HD utilisant Firefox, Chrome ou Microsoft Internet Explorer (avec plug-in ou connexe Active-X installé)

Connecter le GXV36111R\_HD à un serveur DHCP

Etape 1: Téléchargez et installez l'outil GS\_Search: http://www.grandstream.com/products/tools/ surveillance/GS\_Search.zip

Etape 2: Exécutez l'outil Grandstream GS\_Search.

- Etape 3: Cliquez sur le bouton Search pour lancer la détection des appareils.
- Etape 4: Les appareils détectés s'afficheront dans le champ de sortie comme ci-dessous.

| INDEX. | Model -                | Venion                        | Device Name  | P                 | HITPP | ATSP Port | MAG               |
|--------|------------------------|-------------------------------|--------------|-------------------|-------|-----------|-------------------|
| 1      | DECODER 0:4/3500       | 0.0.1.90                      |              | 192.168.22.70     | 00    | 554       | 00.08.82.37.26.35 |
| 2      | IPCAMERA GRV3500       | 1.0.1.09                      | 624/3500     | 192.168.22.184    | 100   | 554       | 00.00.82.37.25.40 |
| 3      | IPCAMERA GRAV3610_HD   | 1.0.3.0                       |              | 192.168.22.78     | 80    | 554       | 00:08:82:60.8C:F8 |
| 4      | IPCAMERA GXV3611IR_HD  | 1.0.2.3                       | GAV/36111R_H | 192 168 22 68     | -80   | 554       | 00.00:02:27 FF-95 |
| 5      | IPCAMERA GXV3611IR_HD  | 1.0.3.3                       | GRA/36111R_H | 192,168,22.107    | 80    | 554       | 00.08-82-6F 00.6C |
| 6      | IPCAMERA GXV3962FHD    | 1.0.1.85                      | GAV3962_FHD  | 192 168 22 144    | 10    | 554       | 00.08-02:27.F1:13 |
| 7      | NVR GVR3550EP2         | 1.0.0.65                      | GVR3550      | 192,168,22,77     | 10    | 554       | 00.00 82-27 FB CD |
| iP.Ad  | dens Contigentièn<br>1 | State<br>20.19<br>Use DHOF    | n(\van       | add<br>Corrigaean |       |           |                   |
|        |                        | Read The                      |              |                   | ne l  |           |                   |
|        |                        | k do nato madik<br>Jatar many | L            |                   |       |           |                   |

- Etape 5: Double-cliquez sur le périphérique détecté. Le navigateur par défaut (Firefox dans cet exemple) s'ouvrira pour afficher le WebGUI de la caméra.
- Etape 6: Une fenêtre pop-up vous demandera le nom d'utilisateur et mot de passe. La valeur par défaut de nom d'administrateur et mot de passe sont tous deux "admin"
- Etape 7: Une fois connecté à l'interface graphique Web, le navigateur indique que Active-X ou vidéo plug-in est nécessaire. Suivez les instructions affichées pour le télécharger et l'installer.
- Etape 8: Si le téléchargement ou l'installation échoue à cause de la configuration de sécurité du navigateur ou de la lenteur de la connexion internet, veuillez télécharger le fichiers à partir du lien ci-dessous. Enregistrez et installez le programme puis redémarrez le navigateur. La vidéo sera intégrée dans l'interface Web du navigateur.
- Plug-in:

http://www.grandstream.com/products/tools/ surveillance/webcontrl\_plugin.zip Etape 9: Voici un exemple d'écran avec l'installation réussie de l'Active-X ou du Plug-in. Cliquez sur "Play" pour afficher le flux vidéo.

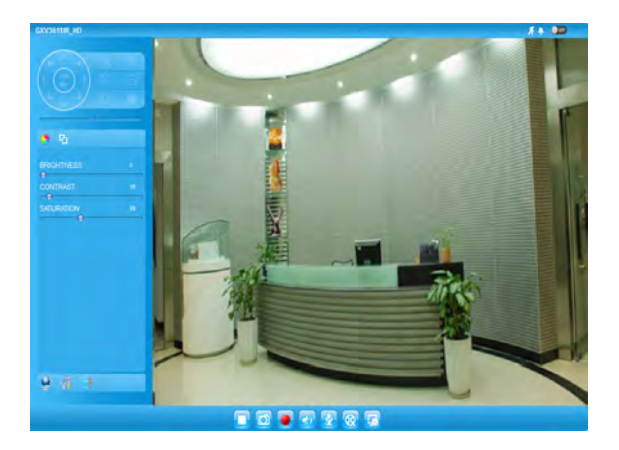

Etape 10: Cliquez sur les icônes et les menus sur le côté gauche de l'interface web pour plus de détails et configuration avancée.

### Connecter le GXV3611IR\_HD en utilisant une adresse IP Statique

Si la caméra ne reçoit pas de réponse du serveur DHCP ou qu'il n'y pas de serveur DHCP sur le réseau, au bout de 3 minutes, vous pouvez y accéder par l'adresse IP par défaut 192.168.1.168.

- Etape 1: Utilisez un câble Ethernet RJ-45 pour connecter le port réseau de votre PC directement au port réseau du GXV3611IR\_HD.
- Etape 2: Exécutez l'outil GS\_Search comme ci-dessus. Il affichera l'adresse IP originale du GXV3611IR\_HD (adresse IP par défaut 192.168.1.168).
- Etape 3: Saisissez la NOUVELLE adresse IP, Masque du Sous-Réseau et la passerelle par défaut, suivant la configuration de votre réseau. Veuillez consulter votre administrateur système pour les informations nécessaires.
- Etape 4: Cliquez sur "Modify IP". L'adresse IP souhaitée sera appliquée au GXV36111R\_HD

Veuillez télécharger le Manuel d'Utilisateur, consultez les documents en ligne et FAQ pour des informations plus détaillées.

http://www.grandstream.com/index.php/products/ ip-video-surveillance/gxv36111R\_HD

http://www.grandstream.com/support

http://www.grandstream.com/support/tools

# SPECIFICATIONS DU GXV3611IR\_HD

| Sensibilité Capteur<br>d'Images            | Mode Jour & Nuit.<br>Obturateur:<br>1/10000 - 1/30 seconde |
|--------------------------------------------|------------------------------------------------------------|
| Distance Focale                            | 2.8 mm                                                     |
| Ouverture                                  | F1.8                                                       |
| Filtre IR Cut                              | Oui, Mécanique                                             |
| Mode Jour & Nuit                           | Couleur et mode N/B                                        |
| Indice d'illumination                      | 0 Lux avec LED IR allumé                                   |
| Sensibilité                                | 3300mV/(lux-sec)                                           |
| Résolution Vidéo Max.<br>et Taux de Trames | 1280 x 720 (30fps)                                         |
| Entrée d'alarme                            | Oui, Vin <15V, PIN                                         |
| Sortie d'alarme                            | Oui, 125VAC/0.5A, 30VDC/2A                                 |
| Entrée audio                               | Microphone intégré<br>et 3.5mm Line-in                     |
| Sortie audio                               | Haut-parleur intégré<br>et 3.5mm Line-out                  |
| MicroSDHC                                  | Oui, jusqu'à 32 Go                                         |
| Capture photo<br>temporisée                | Oui                                                        |
| Champ de Rotation<br>Horizontale           | 0º - 176º (Manuel)                                         |
| Champ de Rotation<br>Verticale             | 0° - 70° (Manuel)                                          |

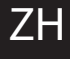

### 注意事项

- •请不要打开、拆卸或修改该设备
- •请不要使用第三方的电源适配器
- •请不要在超出 0 至 45 摄氏度环境下使用此设备; 请不要在超出 -20 至 60 摄氏度环境下保存此设备
- •请不要将GXV3611IR\_HD暴露在超出相对 湿度10-90%范围外的环境下
- •请准确安装保证GXV3611IR\_HD正常工作

包装内容

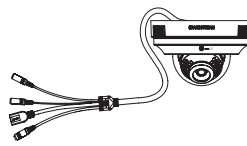

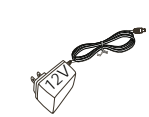

GXV3611IR\_HD一个

12V DC 电源一个

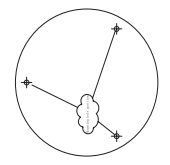

钻孔模板一个

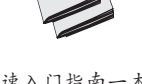

快速入门指南一本, GPL许可证一份

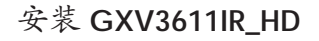

步骤 1:

使用随机器附带的钻孔模板在天花板上钻洞。 请根据天花板的材料选择合适的螺丝(不提供)安装。

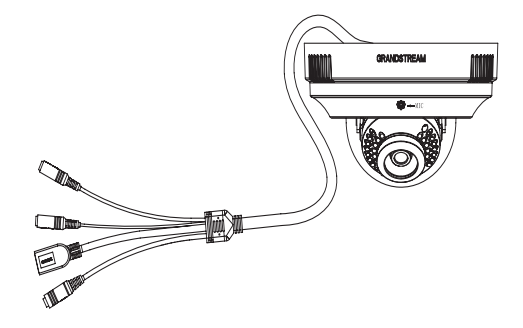

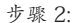

逆时针旋转,除去摄像头的顶盖。安装顶盖到预钻孔在天花板上。在安装过程中请注意照顾好尾部的电缆。

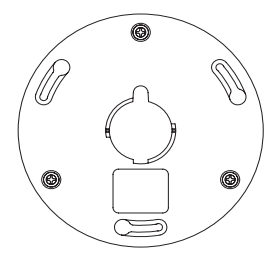

步骤 3:

轻轻逆时针旋转,除去摄像机球罩。拿好机器将金属柱对 准顶盖的孔槽,插入并轻轻顺时针旋转相机到不可移动的 位置。安装时确保光线感应器朝着向下的位置。

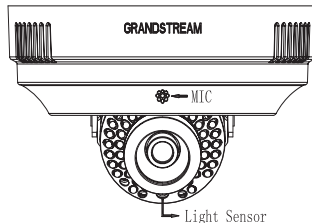

#### 步骤 4:

水平旋转和垂直移动镜头到所需的位置。将透明球罩放回原 来位置,轻轻顶压住并顺时针旋转球罩到不可移动位置, 完成安装。

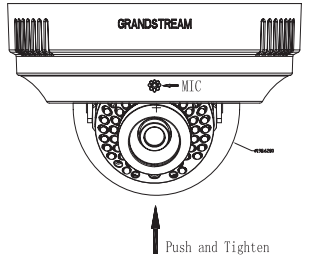

步骤 5:

最后去除透明球罩的保护膜以完成安装。必须小心并确保球 罩的表面没有粘附灰尘或指纹,因为它们造成的红外反射会 影响夜间的图像效果。这点非常重要。

# GXV3611IR\_HD 连接方法

请参照下图以及下一页的操作说明。

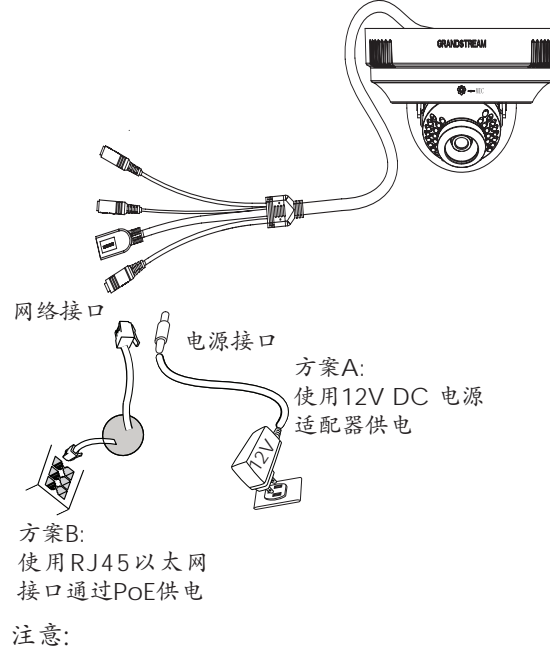

选择A方案使用电源适配器给设备供电 或选择B方案使用POE给设备供电。

# 方案A

- 步骤 1:将电源适配器与GXV36111R\_HD连线上的 12V DC 端口相连;
- 步骤 2:将RJ45网线一端与 GXV3611IR\_HD 连线上 的网络接口相连,另一端与集线器、交换机或 路由器相连。

### 方案B

步骤 1: 将RJ45网线一端与GXV36111R\_HD连线上 的网络接口相连,另一端与以太网供电 (POE) 交 换机相连。

#### 注意:

在完成所有调整后装回球罩时,必须小心避免划伤或污染 球罩。因为那样会造成红外反射,影响夜间的图像效果。

# GXV3611IR\_HD配置

通过Firefox, Chrome 或Microsoft Internet Explorer 浏览器配置GXV3611IR\_HD (需安装插件)

连接GXV3611IR\_HD到DHCP服务器环境下, GXV3611IR\_HD默认通过DHCP获取IP地址

#### 步骤 1: 通过浏览器访问地址下载并安装 GS\_Search

http://www.grandstream.com/products/tools/ surveillance/GS\_Search.zip

#### 步骤 2: 运行下载的 GS\_Search 工具

步骤 3: 点击 Search 按键,搜索该网段下的设备 IP 地址

# 步骤 4: 搜索到的设备IP地址及HTTP端口将显示在以下界面

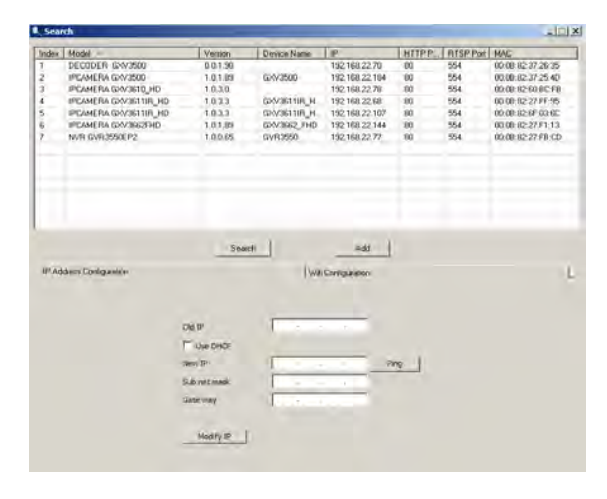

- 步骤 5: 双击界面上检测到的设备, 默认浏览器 (如 Firefox 浏览器) 将会打开并显示 GXV36111R HD 的Web界面
- 步骤 6: 界面将会跳出输入用户名及密码的验证框, 出厂时默认的用户名和密码均为 admin
- 步骤 7: 登陆到GXV3611IR\_HD网络界面后, 浏览器将提示您安装插件。参照提示下载插 件Active-X 或Video Plug-in
- 步骤 8:如果由于浏览器设置或网速慢等原因无法下 载安装插件,请使用以下链接下载插件文件。 保存并安装插件,重启浏览器。此时浏览器将 显示GXV3611IR\_HD Web界面中的视频

插件:

http://www.grandstream.com/products/tools/ surveillance/webcontrl\_plugin.zip

# 步骤 9:插件安装成功后,用户可以看到如下图所示的 Web 界面。点击播放按钮观看视频

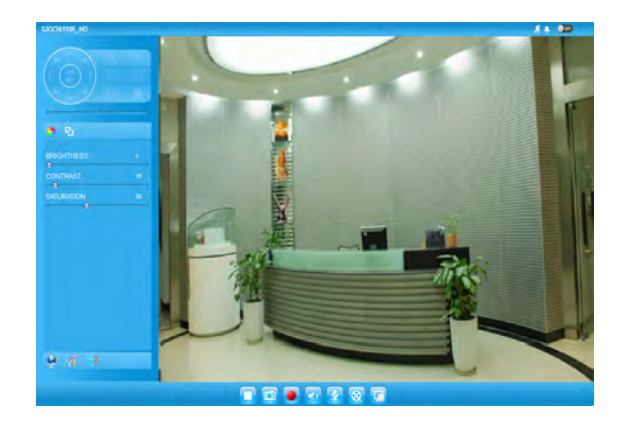

步骤 10: 点击Web界面左侧的图标和菜单进行更多 详细和高级的配置 通过默认的静态IP地址访问

如果将GXV3611IR\_HD置于非 DHCP环境下或三分 钟后未从 DHCP服务器得到响应, 它将使用默认的 静态IP地址 192.168.1.168。

- 步骤 1:将您的PC与GXV3611IR\_HD通过 RJ45网线相连
- 步骤 2: 在PC上运行GS\_Search工具 GXV3611IR\_HD的初始IP地址将会 显示: 192.168.1.168(默认初始IP地址);
- 步骤 3: 请根据您的网络配置,为GXV3611IR\_HD 输入新IP地址,子网掩码以及默认网关地 址。如有需要,请联系您的网络系统管理员 获取必要信息
- 步骤 4: 请点击Modify IP, 新的IP地址将会应用在 GXV3611IR\_HD上

请下载用户手册,网站文档以及常见问题解答,取 得更详细的配置说明。下载地址:

http://www.grandstream.com/index.php/products/ ip-video-surveillance/gxv3611IR\_HD http://www.grandstream.com/support http://www.grandstream.com/support/tools

# GXV3611IR\_HD参数

| 图像传感器<br>灵敏度    | 白天和夜晚模式<br>快门: 1/10000 - 1/30 秒 |
|-----------------|---------------------------------|
| 焦距              | 2.8 mm                          |
| 通光孔径            | F1.8                            |
| 光圈              | 是,机械                            |
| 白天/夜晚模式         | 彩色或黑白模式                         |
| 最低限度照明          | O lux, 当 IR LED 开启时             |
| 响应              | 3300 mV/(lux-sec)               |
| 最高视频分辨率及<br>帧速率 | 1280 x 720 (30fps)              |
| 报警输入            | 是, Vin<15V, PIN                 |
| 报警输出            | 是, 125VAC/0.5A, 30VDC/2A        |
| 音频输入            | 是, 内置麦咪<br>和 3.5mm 线性输入         |
| 音频输出            | 是, 内置喇叭<br>和 3.5mm 线性输出         |
| MicroSDHC       | 是,最大32GB                        |
| 延时摄影            | 是                               |
| 水平旋转范围          | 0° - 176° (手动)                  |
| 倾斜范围            | 0° - 70° (手动)                   |

~40~

# WICHTIGE HINWEISE

- Versuchen Sie nicht, das Gerät zu öffnen, zu zerlegen oder zu modifizieren.
- Verwenden Sie keine Netzteile von anderen Herstellern.
- Das Gerät darf nicht bei Temperaturen jenseits von 0 °C bis 45 °C betrieben oder gelagert werden von -20 °C bis 60 °C.
- Die Luftfeuchtigkeit muss innerhalb des folgenden Bereichs liegen: 10–90% rel. Luftfeuchtigkeit (nicht-kondensierend)
- Die Kamera muss ordnungsgemäß montiert werden, damit sie einwandfrei funktioniert.

# LIEFERUMFANG

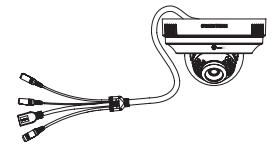

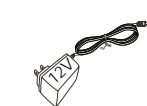

1 GXV3611IR\_HD

1 12-V-Netzteil

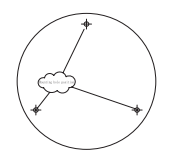

1 Bohrschablone

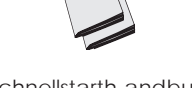

1 Schnellstarth-andbuch, 1 GPL-Lizenz

# MONTAGE DER GXV3611IR\_HD

## Schritt 1:

Benutzen Sie die mitgelieferte Bohrschablone zum bohren der Befestigungslöcher. Wählen Sie passende Schrauben und eventuell Dübel, je nach Montageuntergrund.

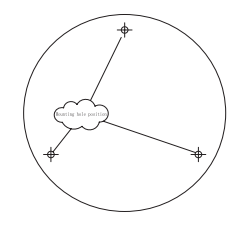

### Schritt 2:

Entfernen Sie die Kameraabdeckung indem Sie diese gegen den Uhrzeigersinn drehen. Montieren Sie das Hauptgehäuse an den vorgebohrten Montagelöchern. Achten Sie während des gesamten Montagevorgangs auf die Daten und Versorgungskabel.

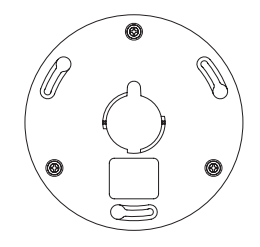

### Schritt 3:

Durch vorsichtiges drehen gegen den Uhrzeigersinn entfernen Sie die Kugelabdeckung der Kamera. Befestigen Sie nun die Kamera, indem Sie diese gegen den Uhrzeigersinn bis zum Anschlag in die Montageschlitze drehen. Achten Sie darauf, dass der Lichtsensor seine Position beibehält.

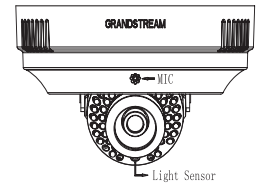

#### Schritt 4:

Ist der Schwenk-Neigekopf in der richtigen Position, montieren Sie die Kugelabdeckung in dem Sie diese an den vorgesehenen Punkten in die Befestigungsschlitze stecken, vorsichtig andrücken und im Uhrzeigersinn bis zum Anschlag drehen.

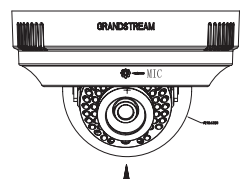

#### Schritt 5:

Entfernen Sie jetzt die transparente Schutzfolie von der Kugelabdeckung. Um die beste Bildqualität zu erzielen, ist es sehr wichtig, dass die Kugelabdeckung stets frei von Staub, Fingerabdrücken oder anderen Verschmutzungen ist.

# ANSCHLIESSEN DES GXV3611IR\_HD

Orientieren Sie sich bei den Anweisungen auf der nächsten Seite an der folgenden Abbildung.

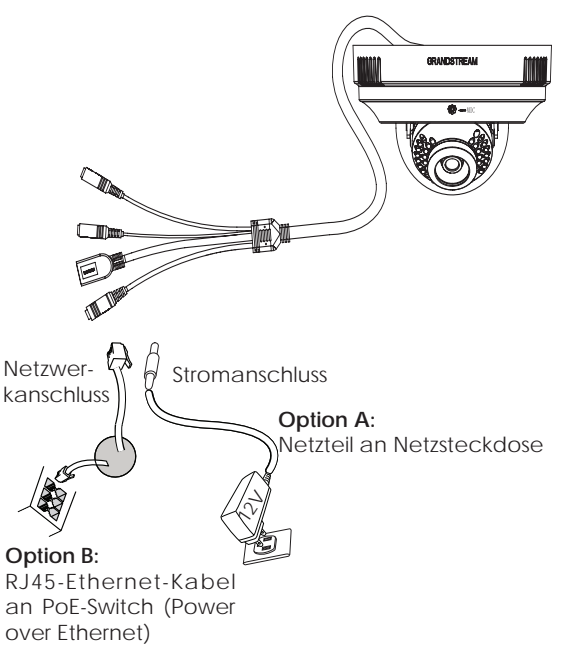

HINWEIS: Wählen Sie bei Verwendung einer Steckdose Option A und bei Verwendung eines PoE-Switches (Power over Ethernet) Option B.

# **Option A**

- Schritt 1: Stecken Sie das Netzteil in die 12-V-DC-Buchse des rückwärtigen Kabels in der GXV3611IR\_HD. Stecken Sie das andere Endedes Netzteils in die Steckdose.
- Schritt 2: Stecken Sie ein RJ45-Ethernet-Kabel in die Netzwerkbuchse des rückwärtigen Kabels in der GXV3611IR\_HD. Stecken Sie das andere Ende in einen Switch/Hub oder Router.

### **Option B**

Schritt 1: Stecken Sie ein RJ45-Ethernet-Kabel in die Netzwerkbuchse des rückwärtigen Kabels in der GXV3611IR\_HD. Stecken Sie das andere Ende in einen PoE-Switch.

#### HINWEIS:

Montieren Sie die Kugelabdeckung erst wenn alle anderen Einstellungs- und Montagearbeiten beendet sind. Vermeiden Sie unbedingt Beschädigungen, wie Kratzer oder Verschmutzungen jeglicher Art.

# KONFIGURATION DES GXV3611IR\_HD

Konfigurieren Sie die GXV36111R\_HD via Firefox, Chrome oder Microsoft Internet Explorer (Sie benötigen das Plug-in oder es muss Active-X installiert sein)

GXV3611IR\_HD an Netzwerk mit aktiviertem DHCP-Server anschließen

- Schritt 1: Laden Sie das Tool GS\_Search herunter, und installieren Sie es.
  - http://www.grandstream.com/products/tools/ surveillance/GS\_Search.zip
- Schritt 2: Starten Sie das Tool GS\_Search.
- Schritt 3: Klicken Sie auf die Taste Search (Suche), um die Geräteerkennung zu starten.
- Schritt 4: Die erkannten Geräte werden im Ausgabefeld wie folgt angezeigt.

| Index. | Model -               | Venion                                | Drivice Name  | P                    | HITPP     | ATSP Port | MAG               |
|--------|-----------------------|---------------------------------------|---------------|----------------------|-----------|-----------|-------------------|
| 1      | DECODER 6NV3500       | 0.0.1.90                              |               | 192,168,22.70        | 00        | 554       | 00:08 82:37.26:35 |
| 2      | IPCAMERA GXV3500      | 1.0.1.09                              | GR/V3500      | 192,168,22,184       | 00        | 554       | 00.00:82:37:25:40 |
| 3      | IPCAMERA GRAVIETO_HD  | 1.0.3.0                               |               | 192.168.22.78        | -00       | 554       | 00:00:02:60.0C:FB |
| £      | IPCAMERA GXV3611IR_HD | 1.0.2.3                               | G35/36118_H   | 192 168 22.68        | -80       | 554       | 00.00:02:27.FF:95 |
|        | PCAMERA GRA/3611IR_HD | 1033                                  | GRA/36111FL_H | 192,168,22,107       | 80        | 554       | 00.08-82-67-63-60 |
|        | IPCAME RA GXV3963FHD  | 1.0.1.89                              | 60/V3962_FHD  | 192 168 22 144       | 100       | 554       | 00.00-02-27F1:13  |
|        | NVR GVR3550CP2        | 100.65                                | GVR3550       | 192,168,22,77        | 10        | 554       | 00.00.0227FB.CD   |
| Made   | Serv Dodganice        |                                       | #(\var        | edd<br>Carrigulaidon |           |           |                   |
|        | -                     | T Use DHOF<br>Rev IP<br>Sub nationalk |               |                      | <u>ne</u> |           |                   |
|        |                       | and county                            | 1             |                      |           |           |                   |

- Schritt 5: Doppel-Klick auf das im Browser erkannte Gerät. Der voreingestellte Browser (z.B. Firefox) wird das Web-Interface der Kamera öffnen.
- Schritt 6: Es erscheint ein Eingabefenster für Benutzername und Passwort. Die Voreinstellung für Benutzername und Passwort ist jeweils das Wort "admin".
- Schritt 7: Sobald die Webschnittstelle geöffnet ist, wird der Browser prüfen ob ein Plug-In oder Active-X benötigt wird. Folgen Sie den Bildschirmanweisungen für den Download und zur Installation.
- Schritt 8: Schlägt der Download oder die Installation auf Grund der Sicherheitseinstellungen des Browsers fehl, nutzen Sie bitte nachfolgenden Link zum Download, sichern und installieren Sie das Programm, schließen den Browser und starten dann den Browser neu. Das Videobild wird nun im Broswer eingebettet angezeigt.
- Plug-in:

http://www.grandstream.com/products/tools/ surveillance/webcontrl\_plugin.zip Schritt 9: Nachfolgend ein Screenshot zur beispielhaften Ansicht einer erfolgreichen Active-X oder Plug-In Installation. Klicken Sie "Play" um das Beispielvideo zu starten.

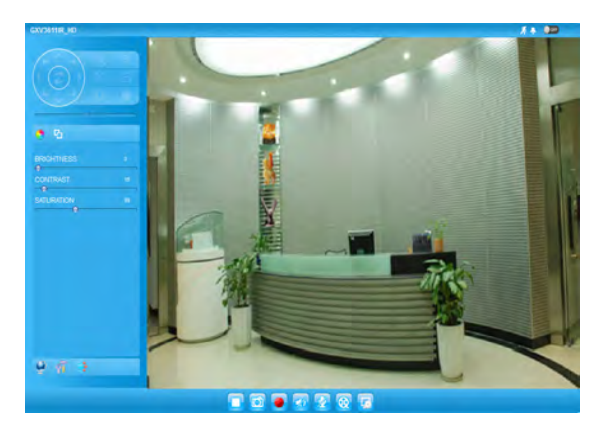

Schritt 10: Klicken Sie die Symbole und Menüs auf der linken Seite der Web-Ansicht für weitere Details und zur erweiterten Konfiguration.

# GXV3611IR\_HD über eine statische IP-Adresse anschließen

Wenn die Kamera innerhalb von drei Minuten keine Antwort vom DHCP-Server oder dem Netzwerk ohne DHCP-Funktion erhält, kann sie über die Standard-IP-Adresse 192.168.1.168 angesprochen werden.

- Schritt 1: Sie können den Netzwerkanschluss des Computers über ein RJ-45-Ethernet-Kabel direkt mit dem Ethernet-Anschluss der GXV3611IR\_HD verbinden.
- Schritt 2: Starten Sie das Tool GS\_Search wie weiter ob-en beschrieben. Darin wird die Original-IP-Ad-resse des GXV3611IR\_HD angezeigt (die Standard-IP-Adresse lautet 192.168.1.168).
- Schritt 3: Geben Sie die NEUE IP-Adresse, Subnetzmaske und das Standard-Gateway entsprechend Ihrer Netzwerkkonfiguration ein. Erfragen Sie die Angaben ggf. beim zuständigen System-administrator.
- Schritt 4: Klicken Sie auf "Modify IP" (IP-Adresse ändern). Nun wird die gewünschte IP-Adresse für das GXV3611IR\_HD eingestellt.

Wenn Sie sich eingehender informieren möchten, laden Sie das Benutzerhandbuch herunter, schlagen Sie in den verfügbaren Online-Dokumenten nach, und lesen Sie die Antworten auf häufig gestellte Fragen (FAQ).

http://www.grandstream.com/index.php/products/ ip-video-surveillance/gxv3611IR\_HD http://www.grandstream.com/support http://www.grandstream.com/support/tools

# TECHNISCHE DATEN DER GXV3611IR\_HD

| Empfindlichkeit des<br>Bildsensors                | Tages- und Nachtmodus.<br>Blende: 1/10000 – 1/30 Sekunde |
|---------------------------------------------------|----------------------------------------------------------|
| Brennweite                                        | 2.8 mm                                                   |
| Apertur                                           | F1.8                                                     |
| Infrarot-Sperrfilter                              | Ja, mechanisch                                           |
| Tages- und<br>Nachtmodus                          | Farb- und SW-Modus.                                      |
| Mindestbeleuch-<br>tung                           | 0 lux mit aktivem IR-LED                                 |
| Empfindlichkeit                                   | 3300mV/lux-sec                                           |
| Maximale Vid-<br>eoauflösung und<br>-bildfrequenz | 1280 x 720 (30fps)                                       |
| Alarmeingang                                      | Ja, Vin<15V, PIN                                         |
| Alarmausgang                                      | Ja, 125VAC/0.5A, 30VDC/2A                                |
| Audio-Eingang                                     | Eingebautes Mikrofon<br>und 3.5 mm Line-in               |
| Audio-Ausgang                                     | Eingebautes Mikrofon<br>und 3.5 mm Line-out              |
| MicroSDHC                                         | Ja, bis zu 32GB                                          |
| Zeitraffer Fotografie                             | Ja                                                       |
| Schwenkbereich                                    | 0º - 176º (manuell)                                      |
| Neigungsbereich                                   | 0° - 70° (manuell)                                       |

~50~

# IT

# PRECAUZIONI

- Non tentare di aprire, smontare o modificare il dispositivo
- Non utilizzare un adattatore di alimentazione di terzi
- Non esporre il dispositivo a temperature non incluse nell'intervallo da 0 °C a 45 °C per l'operatività o da -20 °C a 60 °C per l'immagazzinaggio
- Non esporre il dispositivo ad ambienti non inclusi nel seguente intervallo di umidità: 10 - 90 % di umidità relativa (senza condensa)
- Installare la videocamera per consentire il corretto funzionamento

# CONTENUTO DELL'IMBALLAGGIO

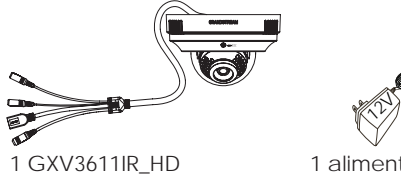

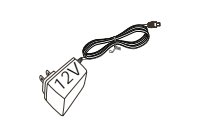

1 alimentatore da12 V

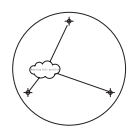

1 trapano modello

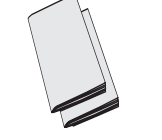

1 guida introduttiva 1 licenza GPL

# INSTALLAZIONE GXV3611IR\_HD

### Passo 1:

Utilizzare la sagoma di perforazione fornita per eseguire i fori nel soffitto. Selezionare gli ancoraggi o le viti appropriati (non in dotazione) in base al materiale del soffitto.

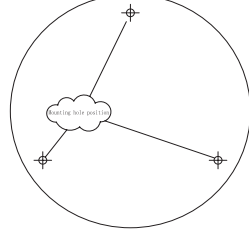

### Passo 2:

La rotazione in senso antiorario consente di rimuovere il coperchio superiore della telecamera. Montare il coperchio superiore nei fori pre-eseguiti sul soffitto. Prestare attenzione al cavo terminale durante il processo di installazione.

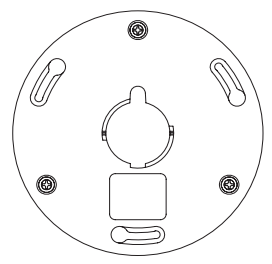

### Passo 3:

La rotazione delicata in senso antiorario consente di rimuovere il coperchio a sfera della telecamera. Tenere la telecamera orientando i piedi metallici verso i fori scanalati del coperchio superiore, inserire e ruotare delicatamente in senso orario la telecamera fino alla posizione di arresto. Accertarsi che il sensore luminoso sia rivolto verso il basso.

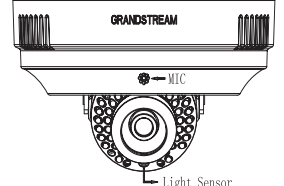

#### Passo 4:

Ruotare e inclinare la lente nella posizione desiderata, riposizionare il coperchio a sfera trasparente, spingere delicatamente e ruotare in senso orario il coperchio in posizione di arresto per terminare il

montaggio.

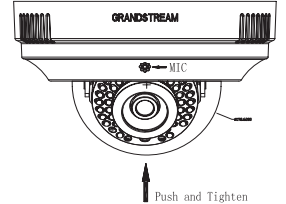

#### Passo 5:

Rimuovere la pellicola protettiva dal coperchio a sfera trasparente per terminare l'installazione. È molto importante che la superficie del coperchio a sfera sia privo da contaminazione, quali polvere o impronte, per consentire la riflessione IR notturna.

# COLLEGAMENTO DEL DISPOSITIVO GXV3611IR\_HD

Per le istruzioni contenute nella pagina successiva, fare riferimento all'illustrazione riportata di seguito.

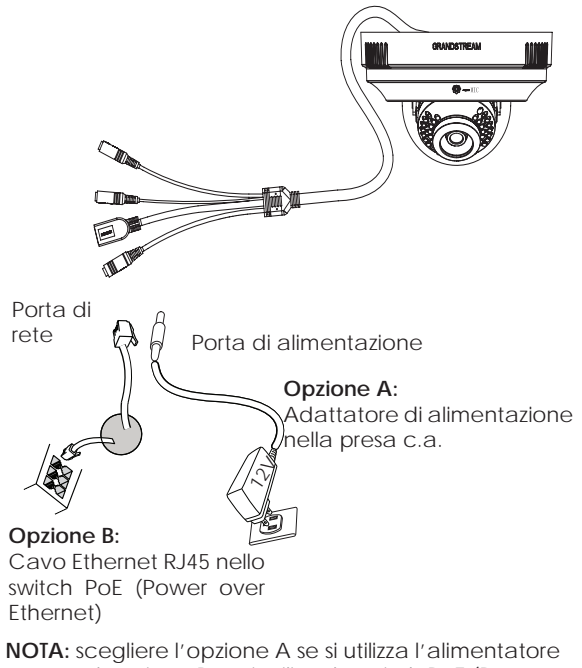

o l'opzione B se si utilizza lo switch PoE (Power over Ethernet).

# **Opzione** A

- Passo 1: inserire l'adattatore di alimentazione nella presa c.c. da 12 V del cavo di coda nel dispositivo GXV3611IR\_HD. Collegare l'altra estremità dell'adattatore alla presa di alimentazione c.a.
- Passo 2: collegare un cavo Ethernet RJ45 nella presa di rete del cavo di coda nel dispositivo GXV3611IR\_HD. Collegare l'altra estremità in uno switch/hub o un router.

## Opzione B

Passo 1: collegare un cavo Ethernet RJ45 nella presa di rete del cavo di coda nel dispositivo GXV3611IR\_HD. Collegare l'altra estremità in uno switch PoE (Power over Ethernet).

#### NOTA:

Posizionare il coperchio a sfera dopo aver terminato la messa a punto. Evitare di graffiare o contaminare la superficie del coperchio a sfera, poiché ciò potrebbe deteriorare la qualità dell'immagine della riflessione IR notturna.

# CONFIGURAZIONE DI GXV3611IR\_HD

Configurare GXV3611IR\_HD tramite Firefox, Chrome o Microsoft Internet Explorer (con relativo plug-in o Active-X installato)

Collegamento di GXV3611IR\_HD a una rete abilitata per server DHCP

- Passo 1: scaricare e installare lo strumento GS\_Search
  - http://www.grandstream.com/products/tools/ surveillance/GS\_Search.zip
- Passo 2: eseguire lo strumento Grandstream GS\_Search.
- Passo 3: fare clic sul pulsante di ricerca per iniziare il rilevamento del dispositivo.
- Passo 4: i dispositivi rilevati verranno visualizzati nel campo di output come indicato di seguito.

| Index | Model -                | Version               | Device Name       | (JP                                                                                                    | HTTPP | RTSP Poet | MAC               |
|-------|------------------------|-----------------------|-------------------|----------------------------------------------------------------------------------------------------|-------|-----------|-------------------|
| 0.00  | DECODEN GAY3500        | 0.0.1.90              | the second second | 152 168 22 70                                                                                                   | 80    | 554       | 00.08:82:37:26:35 |
| 2     | IPEAMERA GXV3500       | 1.0.1.89              | GRV3500           | 192 168 22 184                                                                                                  | 80    | 554       | 00.08:82:37.25.40 |
| 8     | IPDAMERA (DO/3610_HD   | 10.3.0                |                   | 192 168 22 78                                                                                                   | 80    | 554       | 00.08.82.60 RC FB |
| 5     | PEAMERA GOVIESTIN_HD   | 1,0.3.3               | GXV36110R_H       | 192 168 22 68                                                                                                   | 85    | 554       | 00.00.022797.95   |
| 5     | IPEAMERA 620/3611IR_HD | 1.0 3.3               | GXV361118_H       | 192.168.22.107                                                                                                  | 80    | 554       | 00:08:82:8F 03:6C |
| 6     | IPCAMERA @XV3662FHD    | 1.0 1.89              | GM/3662_FHD       | 192.168.22.144                                                                                                  | 90    | 554       | 00.08.82.27.F1.13 |
|       | NVH GVHCBOBLP2         | 1,011165              | 5441250           | 192 104 22 77                                                                                                   | 80    | 504       | 0100/0555498/01   |
|       |                        |                       |                   |                                                                                                    |       |           |                   |
|       |                        |                       | und.              | -                                                                                                    |       |           |                   |
| IF 64 | tears Conferencies     | -3440                 | e                 | Contra autoro                                                                                                   |       |           |                   |
|       |                        |                       | 1.00              | Contrigution (                                                                                                  |       |           |                   |
|       |                        | out pr                | 1                 | _                                                                                                    |       |           |                   |
|       |                        | T Im CHOP             |                   |                                                                                                    |       |           |                   |
|       |                        | Ne+ 3                 | 1 1 1             | The second second second second second second second second second second second second second second second se | 1     |           |                   |
|       |                        | and the second second | -                 |                                                                                                    |       |           |                   |
|       |                        | Order out the second  |                   |                                                                                                    |       |           |                   |
|       | 6                      | GAME may              |                   |                                                                                                    |       |           |                   |
|       |                        |                       |                   |                                                                                                    |       |           |                   |
|       |                        | 11111                 |                   |                                                                                                    |       |           |                   |

- Passo 5: Fare doppio clic sul dispositivo rilevato. Si aprirà il browser predefinito (Firefox in questo esempio) per visualizzare la webGUI della telecamera.
- Passo 6: Un finestra a comparsa richiederà di inserire nome utente e password. Il valore predefinito del nome utente e della password dell'amministratore è "admin" per entrambi
- Passo 7: Una volta effettuato l'accesso alla webGUI, il browser indicherà che è necessario Active-X o Video Plug-in. Seguire l'istruzione visualizzata per scaricarlo e installarlo.
- Passo 8: Se il download o l'installazione non avviene correttamente a causa dell'impostazione di sicurezza del browser o di una connessione Internet lenta, scaricare i file dal collegamento seguente. Salvare e installare il programma, quindi riavviare il browser. Il video apparirà integrato all'interno dell'interfaccia Web del browser.
- Plug-in:

http://www.grandstream.com/products/tools/ surveillance/webcontrl\_plugin.zip Passo 9: È un'istantanea di esempio con l'installazione corretta di Active-X o Plug-in. Fare clic sul pulsante "Play" per visualizzare il feed video.

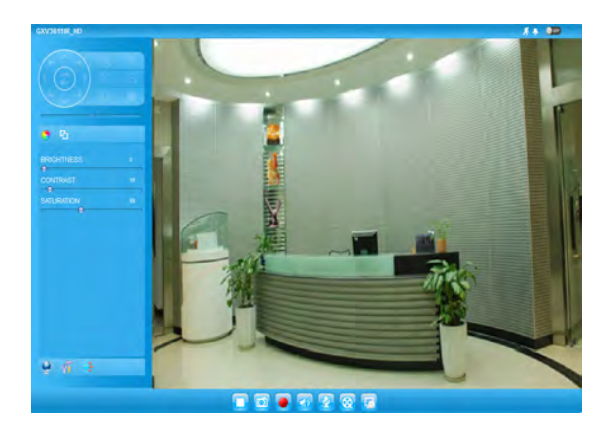

Passo 10: Fare clic sulle icone e sui menu a sinistra dell'interfaccia Web per una configurazione più dettagliata e avanzata.

## Collegamento del dispositivo GXV3611IR\_ HD mediante un IP statico

Se la videocamera non ottiene una risposta dal server DHCP o dalla rete senza un server DHCP, dopo 3 minuti è possibile accedervi dall'indirizzo IP predefinito 192.168.1.168.

- Passo 1: utilizzare il cavo Ethernet RJ-45 per collegare la porta di rete del computer direttamente alla presa Ethernet del dispositivo GXV3611IR\_HD.
- Passo 2: eseguire lo strumento GS\_Search come indicato in precedenza. Verrà visualizzato l'IP originale del dispositivo GXV3611IR\_HD (indirizzo IP predefinito 192.168.1.168).
- Passo 3: inserire il NUOVO indirizzo IP, la subnet mask e il gateway predefinito in base alla configurazione della rete. Verificare le informazioni necessarie con l'amministratore di sistema locale.
- Passo 4: fare clic sull'opzione per modificare l'IP. L' indirizzo IP desiderato verrà applicato al dispositivo GXV3611IR\_HD.

Per ulteriori informazioni dettagliate, scaricare il manuale dell'utente e fare riferimento ai documenti online e alle domande frequenti.

http://www.grandstream.com/index.php/products/ ip-video-surveillance/GXV3611IR\_HD http://www.grandstream.com/support http://www.grandstream.com/support/tools

# SPECIFICHE DI GXV3611IR\_HD

| Sensibilità del<br>sensore immagini                         | modalità giorno e notte.<br>Otturatore: 1/10000 - 1/30<br>secondo |
|-------------------------------------------------------------|-------------------------------------------------------------------|
| Lunghezza focale                                            | 2.8 mm                                                            |
| Apertura                                                    | F1.8                                                              |
| Filtro IR Cut                                               | sì, meccanico                                                     |
| Modalità giorno e notte                                     | modalità a colori e in B/N                                        |
| Illuminazione minima                                        | 0 Lux con LED IR acceso                                           |
| Capacità di risposta                                        | 3300 mV/ (lux-sec)                                                |
| Risoluzione video mas-<br>simoe frequenza dei<br>fotogrammi | 1280 x 720 (30fps)                                                |
| Ingresso allarme                                            | Sì, Vin<15V, PIN                                                  |
| Uscita allarme                                              | Sì, 125VAC/0.5A, 30VDC/2A                                         |
| Ingresso audio                                              | Microfono integrato<br>e 3.5mm Line-In                            |
| Uscita audio                                                | Altoparlante integrato<br>e 3.5mm Line-out                        |
| MicroSDHC                                                   | Sì, fino a 32GB                                                   |
| Time lapse Fotografia                                       | Sì                                                                |
| Intervallo<br>panoramica (pan)                              | 0º - 176º (manuale)                                               |
| Intervallo<br>inclinazione (tilt)                           | 0º - 70º (manuale)                                                |

# МЕРЫ ПРЕДОСТОРОЖНОСТИ

- Не пытайтесь открывать, разбирать или изменять устройство
- Не используйте адаптер питания другого производителя
- Не допускается использование устройства при температурах вне диапазона от 0 °С до 45 °С при эксплуатации и от -20 °С до 60 °С при хранении
- Не допускается исспользовать устройство при относительной влажности вне диапазона 10-90 (без конденсата)
- Нормальная работа камеры возможна только при правильной установке

# КОМПЛЕКТ ПОСТАВКИ

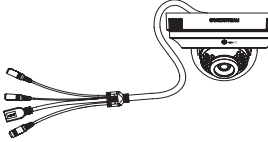

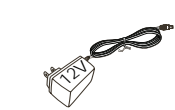

1 x GXV3611IR\_HD

1х Блок питания 12 V

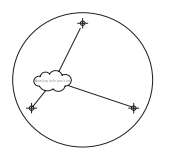

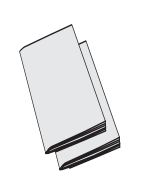

1 х Шаблон отверстий для крепления

1 х Краткое руководство пользователя, 1 х GPL Лицензия

# Үстановка GXV3611IR\_HD

### Шаг 1:

Используйте прилагаемый шаблон для сверления отверстий в потолке. Выберите соответствующие анкеры или дюбели (не входят в комплект), в зависимости от материала потолка.

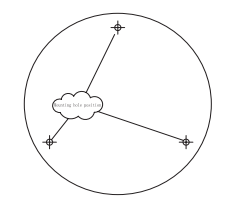

#### Шаг 2:

Вращайте верхнюю крышку камеры против часовой стрелки что бы снять ее. Установите верхнюю крышку на предварительно просверленные отверстия в потолке. Аккуратно обращайтесь с кабелем в процессе установки.

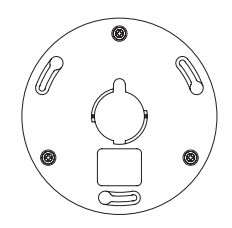

### Шаг 3:

Аккуратно вращайте против часовой стрелки прозрачный купол камеры чтобы снять его. Держите камеру, направив металлические стойки напротив отверстий верхней крышки, вставьте и осторожно вращайте камеру по часовой стрелке но упора. Убедитесь, что датчик света направлен вниз.

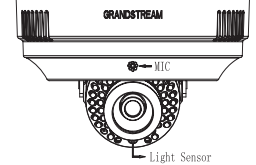

### Шаг 4:

Поверните и наклоните объектив в нужное положение, установите обратно прозрачный купол, аккуратно нажмите и поверните по часовой стрелке купол до упора чтобы закончить установку.

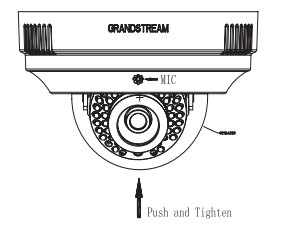

### Шаг 5:

Снимите защитную пленку с прозрачного купола, чтобы завершить установку. Это очень важно, поверхность шаровой крышки свободна от загрязнения, как пыль или отпечатки пальцев, чтобы вызвать ИК отражения в ночное время.

# ПОДКЛЮЧЕНИЕ GXV36111R\_HD

При выполнении инструкций смотрите на приведенный рисунок на следующей странице.

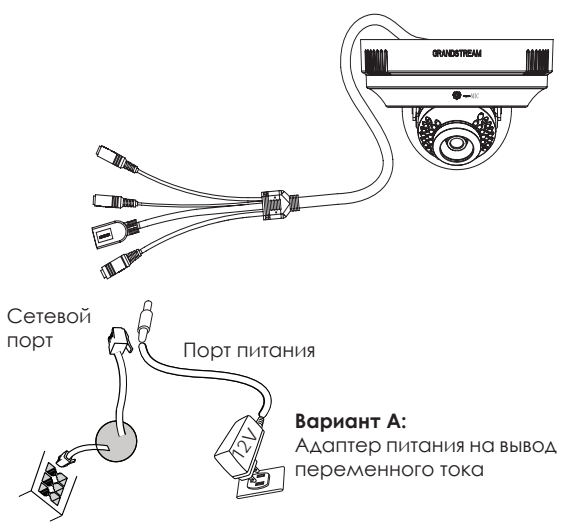

#### Вариант В:

Кабель Ethernet RJ45 на переключатель питания через Ethernet (PoE)

#### ПРИМЕЧАНИЕ:

При питании от сети применяется вариант А; при питании через Ethernet (PoE) коммутатор применяется вариант В.

#### Вариант А

- Шат 1: Вставьте адаптер питания в гнездо 12В DC в кабеле в GXV3611IR\_HD. Вставьте другой конец адаптера в розетку питания переменного тока.
- Шаг 2: Вставьте кабель Ethernet RJ45 в сетевое гнездо в кабеле GXV3611IR\_HD. Вставьте другой конец в коммутатор или маршрутизатор.

#### Вариант В

Шаг 1: Вставьте кабель Ethernet RJ45 в сетевое гнездо в кабеле в GXV3611IR\_HD. Вставьте другой конец в колмутатор с питанием через Ethernet (POE).

#### ПРИМЕЧАНИЕ:

Установите прозрачный купол после всех настроек. Избегать царапин или загрязнений поверхности прозрачного купола, так как это может привести к бликами ИК подсветки в ночное время и ухудшения качества изображения.

# КОНФИГУРАЦИЯ GXV3611IR\_HD

Настройте GXV3611IR\_HD помощью Firefox, Chrome или Microsoft Internet Explorer (с установленным соответствующим плагином или Active-X)

Подключите GXV36111R\_HD к включенной сети сервера DHCP

Шаг 1: Загрузите и установите утилиту GS\_Search.

http://www.grandstream.com/products/tools/ surveillance/GS\_Search.zip

Шаг 2: Запустите утилиту Grandstream GS\_Search..

- Шаг 3: Для запуска поиска устройств щелкните кнопку "Search". Search
- Шаг 4: Обнаруженные устройства появятся в окне вывода, как показано ниже.

| 1         DECODIN 6x/0500         00.130         102;161.2276         00         954         00.00816:23.25           1         DECODIN 6x/0500         0.130         0x/0200         102;161.227         00         954         00.00816:23.25           1         DECODIN 6x/0500         0.130         0x/0200         102;161.227         00         954         00.00816:23.25           1         DECODIN 6x/0301         0.133         0x/0301/141         102;161.228         00         954         00.00816:22.01           1         DECODIN 6x/031111/10         10.33         0x/031111/10         102;161.228         00         954         00.00816:22.01           1         DECODIN 6x/031111/10         10.33         0x/031111/10         102;161.228         00         954         00.00816:22.01           1         DECODIN 6x/031111/10         10.33         0x/03111/10         102;161.227         10         954         00.008:02.07           7         NVIR 6x/03508/P2         1.00.45         0x/03590         192;161.22.77         10         954         00.008:02.27 FR                                                                                                    | 1         DECODIN 6-XY300         0.0.130         V02 168.2.276         0.0.854         0.008 162.7254           1         DECODIN 6-XY300         10.187         GxY200         120.182.14         0.0.954         0.008 162.7254           1         DECODIN 6-XY300         10.187         GxY200         120.182.714         0.0.954         0.008 162.7254           1         DECODIN 6-XY300         10.3.10         GxY3101         120.182.714         0.0.954         0.008 162.7254           1         DECODIN 6-XY300         10.3.10         GxY3101         120.182.714         0.0.954         0.008 162.7274           1         DECODIN 6-XY300         10.3.10         GxY3101         120.182.714         0.954         0.008 162.7741           1         DECODIN 6-XY300         10.3.10         GxY350         152.162.277         0.954         0.008 162.7741           1         D.0.65         GxY350         152.162.277         0.954         0.008 162.7741           1         D.0.65         GxY3590         152.162.277         0.954         0.008 162.7741           1         D.0.65         GxY3590         152.162.277         0.954         0.008 162.7741           1         D.0.65         GxY3590         152.162.277 <t< th=""><th>index</th><th>Model -</th><th>Venion</th><th>Device Name</th><th>IP.</th><th>HITPP.</th><th>RTSP Port</th><th>MAG</th></t<>               | index | Model -               | Venion    | Device Name       | IP.            | HITPP. | RTSP Port | MAG               |
|----------------------------------------------------------------------------------------------------|----------------------------------------------------------------------------------------------------|-------|-----------------------|-----------|-------------------|----------------|--------|-----------|-------------------|
| 2 PTCAMERIA GAV2000 10.118 GAV2000 112 181.22194 00 554 00.0106.02.225<br>PTCAMERIA GAV3010/10 10.33 GAV38191(H, 112;181.2218 00 554 00.0106.02.255<br>PTCAMERIA GAV38111(H, 10 10.33 GAV38191(H, 112;181.2210 10 554 00.00.00.02576<br>PTCAMERIA GAV3811(H, 10 10.33 GAV382, H0 112;181.2214 10 554 00.00.00.02776<br>PTCAMERIA GAV3802910 10.33 GAV382, H0 112;181.2217 10 554 00.00.00.02776<br>PTCAMERIA GAV3802910 10.33 GAV382, H0 112;181.2217 10 554 00.00.00.02776<br>PTCAMERIA GAV3802910 10.33 GAV382, H0 112;181.2217 10 554 00.00.00.02776                                                                                                    | 2 PECANTAL CALL AND CONTROL 10 11 01 100 CALL AND 10 12 102 102 104 00 554 00 00 102 12 105 10 10 10 10 10 10 10 10 10 10 10 10 10                                                                                                    | 1     | DECODER GNV3500       | 0.0.1.50  | and an end of the | 192,168,22.70  | 00     | 554       | 00:08 82:37.26:35 |
| PPCAHPA 0x3300_010         1.0.30         0x53510_01         10.218         0x54110_00         0.94         0x6412 0x6510_01         0x6412 0x6510_01         0x64112 0x6510_01         0x64112 0x6510_01                                                                                                    | IP 2014/02.073/02.00         10.00         100.01         100.01         100.01         000.01         100.01         000.01         100.01         000.01         100.01         000.01         100.01         000.01         100.01         000.01         100.01         100.01         100.01         100.01         100.01         100.01         100.01         100.01         100.01         100.01         100.01         100.01         100.01         100.01         100.01         100.01         100.01         100.01         100.01         100.01         100.01         100.01         100.01         100.01         100.01         100.01         100.01         100.01         100.01         100.01         100.01         100.01         100.01         100.01         100.01         100.01         100.01         100.01         100.01         100.01         100.01         100.01         100.01         100.01         100.01         100.01         100.01         100.01         100.01         100.01         100.01         100.01         100.01         100.01         100.01         100.01         100.01         100.01         100.01         100.01         100.01         100.01         100.01         100.01         100.01         100.01         100.01         100.01                                                                                                    | 2     | IPCAMERIA GRV/3500    | 1.0.1.09  | G24V3500          | 192,168,22,184 | -00    | 554       | 00.00:82:37:25:40 |
| Imitad/Inition/Section/Line         1.0.3.3         GAV/SETINU_HO         1.0.3.1         GAV/SETINU_HO         1.0.3.1         GAV/SETINU_HO         1.0.3.1         GAV/SETINU_HO         1.0.3.1         GAV/SETINU_HO         1.0.3.1         GAV/SEC/FIG         1.0.3.1         GAV/SEC/FIG         1.0.3.1 <td< td=""><td>Imit March All Advisiting (kg)         1.0.33         GAVISTING (kg)         0.0.31         GAVISTING (kg)         0.0.01 (5277 Hz)           Imit Advisiting (kg)         1.0.33         GAVISTING (kg)         0.0.31         GAVISTING (kg)         0.0.01 (5277 Hz)           Imit Advisory (kg)         1.0.33         GAVISTING (kg)         0.0.31         GAVISTING (kg)         0.0.31         GAVISTING (kg)         GAV</td><td>F</td><td>IPCAMERA GOV/3610_HD</td><td>10.3.0</td><td></td><td>192.168.22.78</td><td>-00</td><td>554</td><td>00:08:12:60.8C-F8</td></td<> | Imit March All Advisiting (kg)         1.0.33         GAVISTING (kg)         0.0.31         GAVISTING (kg)         0.0.01 (5277 Hz)           Imit Advisiting (kg)         1.0.33         GAVISTING (kg)         0.0.31         GAVISTING (kg)         0.0.01 (5277 Hz)           Imit Advisory (kg)         1.0.33         GAVISTING (kg)         0.0.31         GAVISTING (kg)         0.0.31         GAVISTING (kg)         GAV | F     | IPCAMERA GOV/3610_HD  | 10.3.0    |                   | 192.168.22.78  | -00    | 554       | 00:08:12:60.8C-F8 |
| 5 PPG/MLPAG-00/58110/_UP 10.3.3 00/58110/_UF 152182.2107 80 594 00.0818.02707<br>PCM/HL0A05062990 11.0.1.8 00/68209 10 221822144 80 594 00.0818.02779<br>PM/HL0A050590(P2 1.0.0.65 00/02556 152186.2277 80 594 00.0818.02778<br>PM/HL0A050590(P2 1.0.0.65 00/02556 152186.2277 80 594 00.0818.02788<br>PM/HL0A050590(P2 1.0.0.65 00/02556 152186.2277 80 594 00.0818.02788<br>PM/HL0A050590(P2 1.0.0.65 00/02556 152186.2277 80 594 00.0818.02788<br>PM/HL0A050590(P2 1.0.0.65 00/02556 152186.2278 00 594 00.0818.02788<br>PM/HL0A050590(P2 1.0.0.65 00/02556 152186.2278 00 594 00.0818.02788<br>PM/HL0A050590(P2 1.0.0.65 00/02556 152186.2278 00 594 00.0818.02788<br>PM/HL0A050590(P2 1.0.0.65 00/02556 152186.2278 00 594 00.0818.02788<br>PM/HL0A050590(P2 1.0.0.65 00/02556 152186.2278 00 594 00.0818.02788<br>PM/HL0A050590(P2 1.0.0.65 00/02556 152186.2278 00 594 00.0818.02788<br>PM/HL0A050590(P2 1.0.0.65 00/02556 152186.2278 00 594 00.0818.02788<br>PM/HL0A050590(P2 1.0.0.65 00/02556 152186.2278 00 594 00.0818.02788<br>PM/HL0A050590(P2 1.0.0.65 00/02556 152186.2278 00 594 00.0818.02788<br>PM/HL0A050590(P2 1.0.0.65 00/02556 152186.2278 00 594 00.0818.02788<br>PM/HL0A050590(P2 1.0.0.65 00/02556 152186.2278 00 594 00.0818.02788<br>PM/HL0A050590(P2 1.0.0.65 00/02556 152186.2278 00 594 00.0818.02788<br>PM/HL0A050590(P2 1.0.0.65 00/02556 152186.2278 00 594 00.0818.02788<br>PM/HL0A050590(P2 1.0.0.65 00/02556 152186.2278 00 594 00.0818.02788<br>PM/HL0A050590(P2 1.0.0.65 00/02566 152186.2278 00 594 00.0818.0288<br>PM/HL0A050590(P2 1.0.0.65 00/02566 152186.2278 00 594 00.0818.0288<br>PM/HL0A050590(P2 1.0.0.65 00/02566 152186.2278 00 594 00.08188<br>PM/HL0A050590(P2 1.0.0.65 00/02566 152186.2088 00 595 00 595                                                                                                    | 5 PECARTING-0X831111/j-0 10.3.3 CAV551111/j-1 1021142.2107 00 554 00.0016/22701<br>PECARTING-0X853H0 10.0.0 CAV552, PE 32214214 00 554 00.0016/22701<br>NM GVR3292KP2 10.0.05 CAV5290 152148/22.77 00 594 00.0016/22701<br>2.56641                                                                                                    | 1     | IPCAMERA GXV3611IR_HD | 1.0.2.3   | G25/36110F_H      | 192 168 22 68  | -80    | 554       | 00.08:02:27 FF-95 |
| PPCAME/INLGOV/SIGSTHD 10.1/87 GV/SIG2/IND 172:161/22.144 10 554 00.08():C2/271     W/H GVRI3593(P2 1.0.0.65 GVR2590 152:161/22.77 10 554 00.08():C2/278     Topology 10 554 00.08():C2/288                                                                                                    | IP ZAMERA GOVISIONED         1.01.09         GV/0362,140         100         54         00.08 (E27711)           IV/01 GV/030201P2         1.00.05         GV/03020         152 (16/2277)         00         54         00.08 (E27711)           ISSUED           ISSUED         152 (16/2277)         00         54         00.08 (E27711)           ISSUED         152 (16/2277)         00         54         00.08 (E27711)           ISSUED         152 (16/2277)         00         54         00.08 (E27711)           ISSUED           ISSUED         ISSUED           ISSUED           ISSUED <td>ş</td> <td>IPCAMERA GXV3611IR_HD</td> <td>1.0.3.3</td> <td>GRA/361118_H</td> <td>192,168,22.107</td> <td>80</td> <td>554</td> <td>00.08-82-6F 00.6C</td>                                                                                                    | ş     | IPCAMERA GXV3611IR_HD | 1.0.3.3   | GRA/361118_H      | 192,168,22.107 | 80     | 554       | 00.08-82-6F 00.6C |
| 7 10/81/0/96/2590(P2 1.00.05 0)/95590 15(2)/98/2277 10 554 00:0001622778                                                                                                    | 9 IV/II GV/II:5932/P2 1.0.0.65 GV/II:550 1552,164,20.77 90 594 00.0816227/91.0<br>                                                                                                    | 6     | IPEAMERA GXV3962FHD   | 1.0.1.89  | GD/V3962_FHD      | 192 168 22 144 | 100    | 554       | 00.08-82-27.F1:13 |
|                                                                                                    | IP Addem Contganetin (Wit Contganeton<br>Did IP                                                                                                    |       | NVR GVR3550EP2        | 100.65    | GVR3550           | 192,168,22.77  | 100    | 554       | 00:00:82:27 FB-CD |
| IP Addem Configuration (With Configuration                                                                                                    | 06 P                                                                                                    | UP.Ad | dem Dorlganice        | Sea       | en  <br>  \va     | add :          |        |           |                   |
| Upe DNOE                                                                                                    |                                                                                                    |       |                       | THEFT IP' | 1                 | 9              | 10     |           |                   |
| Type DHDE Type                                                                                                    | Steel Dr. Steel                                                                                                    |       |                       | Continue  |                   |                |        |           |                   |
| Due ChOC<br>Terry The Terry The Terry The Terry The Terry The Terry Terry                                                                                                    | Sentrad                                                                                                    |       |                       |           |                   | _              |        |           |                   |
| Teve PPC Teve PP                                                                                                    | See IP - Ping                                                                                                    |       |                       | Gateviny  | distant.          |                |        |           |                   |
| Tupe cryst<br>two the<br>Salar tank<br>Salar two                                                                                                    | nev P Ving<br>Site instande<br>Gastroup                                                                                                    |       |                       |           |                   |                |        |           |                   |
| Tupe choice<br>men the<br>Subservante<br>Lastervante                                                                                                    | ann P                                                                                                    |       |                       |           |                   |                |        |           |                   |

- Шат 5: Щелкните два раза по обнаруженному устройству. Браузер выставленный по умолчанию (Firefox в этом примере) откроет web-интерфейс камеры.
- Шат 6: Всплывающее окно запросит имя пользователя и пароль. Значение имени пользователя и пароля администратора по умолчанию имеет значение "admin"
- Шаг 7: После логина в web-интерфейс, браузер покажет, что требуется установка Active-X или Видео плагина. Выполните отображаемые инструкции, чтобы загрузить и установить его.
- Шат 8: Если загрузка или установка не удалась из-за параметров безопасности браузера или медленного подключения к интернету, пожалуйста, загрузите файлы по ссылке ниже. Сохраните и установите программу, а потом перезапустите браузер. Видео с камеры будет отображено внутри web-интерфейса браузера.
- Вставной

http://www.grandstream.com/products/tools/ surveillance/webcontrl\_plugin.zip Шаг 9: Вот пример скриншота с успешной установкой Active-X или Видео плагина. Нажмите кнопку "Play", чтобы просмотреть видео-поток.

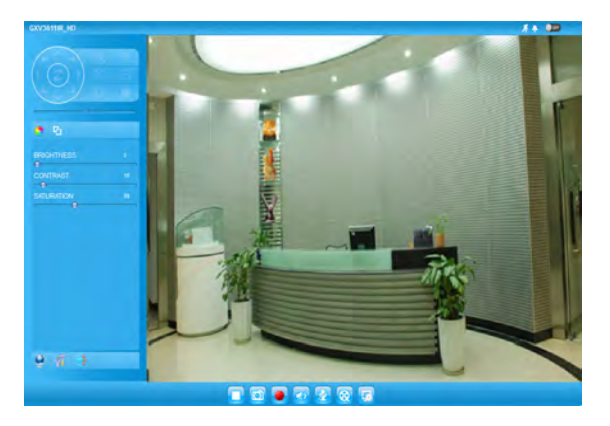

Шаг 10: Нажмите иконки и меню на левой стороне web-интерфейса для более детальной и расширенной конфигурации.

#### Подключение GXV3611IR\_HD используя статический IP

Если камера не получает ответ от DHCP сервера, или сеть без DHCP сервера, в течении 3 минут, то камера будет доступна по IP-адресу по умолчанию 192.168.1.168.

- Шаг 1: С помощью Ethernet-кабеля RJ45 подключите сетевой порт компьютера непосредственно к гнезду Ethernet GXV36111R\_HD.
- Шаг 2: Запустите утилиту GS\_Search. Утилита найдет IP-адрес GXV36111R\_HD (IP-адрес по умолчанию 192.168.1.168).
- Шаг 3: Введите НОВЫЙ IP-адрес, маску подсети и шлюз по умолчанию в соответствии с конфигурацией сети. Проверьте необходимую информацию у администратора локальной сети.
- Шаг 4: Щелкните "Modify IP". Требуемый IP-адрес будет прописан для GXV3611IR\_HD.

Более подробную информацию можно получить, загрузив Руководство пользователя и часто задаваемые вопросы.

http://www.grandstream.com/index.php/products/ ip-video-surveillance/gxv3611IR\_HD

http://www.grandstream.com/support

http://www.grandstream.com/support/tools

### СПЕЦИФИКАЦИИ GXV3611IR\_HD

| Чувствительность<br>датчика изображения              | дневной и ночной режим.<br>Затвор: 1/10000 - 1/30 секунды |
|------------------------------------------------------|-----------------------------------------------------------|
| Фокусное расстояние                                  | 2.8 mm                                                    |
| Апертура                                             | F1.8                                                      |
| ИК фильтр                                            | Да. Механический                                          |
| Дневной и ночной<br>режим                            | Цветной и черно-белый режим                               |
| Минимальная<br>освещенность                          | 0 Люкс ИК подствекой                                      |
| Чувствительность                                     | 3300мВ / (Люкс-сек)                                       |
| Максимальное<br>разрешение видео и<br>частота кадров | 1280 х 720<br>(30 кадров в секунду)                       |
| Ввод сигнала тревоги                                 | Да, Vin<15V, PIN                                          |
| Вывод сигнала тревоги                                | Да, 125VAC/0.5A, 30VDC/2A                                 |
| Аудио вход                                           | Встроенный Микрофон и<br>3.5мм Линейный вход              |
| Аудио выход                                          | Встроенный динамик и<br>3.5мм Линейный выход              |
| MicroSDHC                                            | Да, до 32Гб                                               |
| Длительная<br>фотография                             | Δα                                                        |
| Диапазон поворота                                    | 0° - 176° (Ручной режим)                                  |
| Диапазон наклона                                     | 0° - 70° (Ручной режим)                                   |

# PT

# PRECAUÇÕES

- Não tente abrir, desmontar ou modificar o dispositivo.
- Não use adaptador de energia de terceiros.
- Não exponha este dispositivo fora do intervalo de temperaturas de 0 ° C a 45 ° C durante a operação ou -20 ° C a 60 ° C durante o armazenamento.
- Não exponha este aparelho em ambientes fora da seguinte gama de umidade: 10-90% RH (sem condensação).
- Por favor, instalar a câmera adequadamente para uma função correta.

# CONTEÚDO DO PACOTE

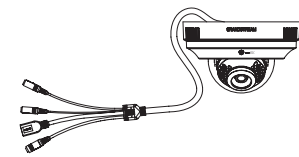

1 x gxv3611IR HD

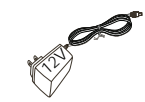

1 x Fonte de alimentação de 12V

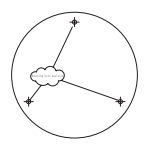

1 x Matriz de perfuração

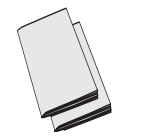

1 x Guia de Instalação Rápida 1 x Licença GPL

# INSTALAÇÃO GXV3611IR\_HD

### Passo 1:

Use o modelo de diagrama fornecido para perfurar buracos no teto. Selecione o tipo de suporte ou parafusos (não incluído) de acordo com o tipo de material de teto apropriado.

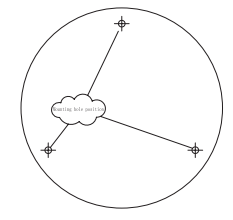

#### Passo 2:

Use a rotação anti-horario para remover a tampa superior da câmera. Montar a tampa superior para os furos pré-perfurados no teto. Tenha cuidado com o cabo de cauda durante o processo de instalação.

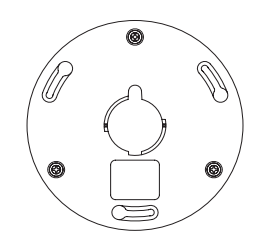

#### Passo 3:

Gentilmente use a rotacao sentido anti-horário para remover a tampa da esfera de câmera, (cupula). Segure a câmera apontando as colunas de metal para os buracos da tampa superior, coloque em sentido horário e gentilmente girar a câmera para a posição irremovível. Assegure-se de que o sensor de luz esta na posição indicada para baixo.

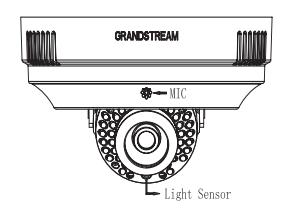

#### Passo 4:

Ajuste a rotação e inclinacao das lente para a posição desejada, colocar de volta a cupula transparente, gentilmente, empurre e gire no sentido horário a tampa (cupula)para uma posição fixa para terminar a montagem.

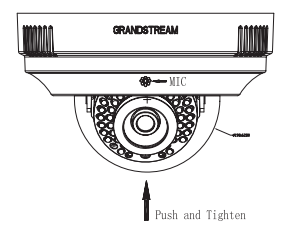

#### Passo 5:

Retire a película protetora da tampa transparente (cupula) para concluir a instalação. É muito importante que a superfície da tampa (cupula) esteja livre de contaminação, como poeira ou impressões digitais para causar reflexão IR à noite.

# CONEXÃO DA GXV3611IR\_HD

De acordo com a ilustração abaixo, siga as instruções na página seguinte.

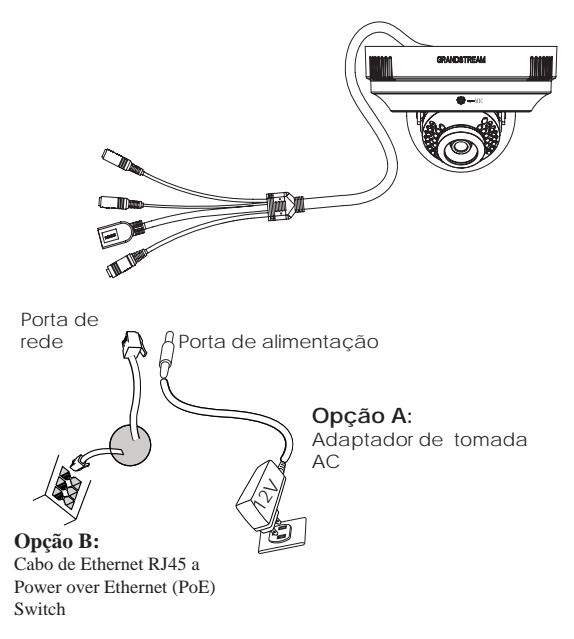

**NOTA:** Escolha a opção A se estiver usando a fonte de alimentação, ou escolher Opção B se estiver usando um switch Power over Ethernet (PoE).

## Opção A

- Passo 1: Insira o adaptador de alimentação ao conector 12 VDC na parte de trás do GXV3611IR\_HD. Ligue a outra extremidade do adaptador em uma tomada AC.
- Passo 2: Conecte um cabo Ethernet RJ45 na porta de rede que está na parte de trás do GXV3611IR\_HD e conecte a outra extremidade do cabo em um switch/hub ou roteador.

### Opção B

Passo 1: Ligue o conector Ethernet RJ45 que está na parte de trás do GXV3611IR\_HD e ligue a outra extremidade do cabo em um switch PoE.

#### NOTA:

Coloque a cobertura (cupula) depois de terminar os ajustes. Evite arranhar ou contaminar a superfície da esfera (cupula) o que pode causar reflexo IR à noite para deteriorar a qualidade da imagem.

## CONFIGURAÇÃO DE GXV3611IR\_HD

Configure o GXV3611IR\_HD usando o Firefox, Chrome ou o Microsoft Internet Explorer (com plug-in relacionado ou Active-X instalado)

Ligue a GXV36111R\_HD em uma rede com um servidor DHCP ativo

- Passo 1: Faça o download e instale a ferramenta GS\_Search:
  - http://www.grandstream.com/products/tools/ surveillance/GS\_Search.zip
- Passo 2: Execute a ferramenta GS\_Search da Grandstream.
- Passo 3: Clique no botão Search para iniciar

detecção de dispositivos na rede.

Passo 4: Os dispositivos detectados serão exibidos no campo de saída, conforme mostrado abaixo.

| DECODER 6XV3500     IPCAMERA GXV3500     IPCAMERA GXV3500     IPCAMERA GXV3510_HD     IPCAMERA GXV3511IR_HD | 0.0.1.90 1.0.1.09 1.0.3.0                                       | GetV3500      | 192168.2270<br>192168.22164<br>192168.2276 | 00  | 554<br>554 | 00:08:82:37:26:35<br>00:08:82:37:25:40 |
|----------------------------------------------------------------------------------------------------|-----------------------------------------------------------------|---------------|--------------------------------------------|-----|------------|----------------------------------------|
| 2 IPCAMERA GAV3500<br>I IPCAMERA GAV3610_HD<br>I IPCAMERA GAV3611IR_HD                                      | 10,1.09                                                         | G24V3500      | 192,168,22,164 192,168,22,76               | 00  | 554        | 00.00:82:37:25:40                      |
| I PCAMERA GAV3610_HD<br>IPCAMERA GAV36111R_HD                                                               | 10.3.0                                                          |               | 192.168.22.78                              | 100 | 100.4      |                                        |
| IPEAMERA GAVISI 1IR_HD                                                                                      | A CONTRACTOR                                                    |               |                                            |     | 204        | 00.00102-60.0CFB                       |
| and the second second second second second second                                                           | 1033                                                            | GXV3611IR_H   | 192 168 22 68                              | -80 | 554        | 00.00:82:27.FF:55                      |
| IPECAMERIA GRAVIET THE HD                                                                                   | 1033                                                            | GRA/36111FL_H | 192,168,22.107                             | 80  | 554        | 00:08:82:6F 03:6C                      |
| IPCAMERA GXV3962FHD                                                                                         | 1.0.1.09                                                        | G0V/3962_FHD  | 192 168 22 144                             | 100 | 554        | 00.00-02-27.F1:13                      |
| * NVR GVR3590EP2                                                                                            | 1.00.65                                                         | GVR3550       | 192,168,22.77                              | 10  | 554        | 00.08 82-27.FB CD                      |
| W Addeen Configueiter                                                                                       | Sea                                                             | ni )<br>Dwa   | add                                        |     |            |                                        |
| 79<br>                                                                                                    | LD <sup>1</sup><br>Use DHOE<br>In TP <sup>1</sup><br>b rettmask | [             |                                            | ne  |            |                                        |

- Passo 5: Clique duas vezes no dispositivo detectado. O navegador padrão (Firefox, neste exemplo) abrira para exibir o WebGui da câmera.
- Passo 6: A janela pop-up irá solicitar um nome de usuário e senha. O valor padrão de fábrica de nome de usuário e senha do administrador são definidas como "admin"
- Passo 7: Depois de fazer login na interface Web, o navegador irá indicar que o Active-X ou Vídeo Plug-in é necessário. Siga as instruções exibidas para fazer o download e instalá-lo.
- Passo 8: Se o download ou instalação não for bem sucedida, devido à configuração de segurança ou conexão de internet lenta do navegador, faça o download dos arquivos a partir do link abaixo. Salvar e instalar o programa, em seguida, reinicie o navegador. O vídeo será exibido incorporado dentro da interface web do browser.
- Plug-in:

http://www.grandstream.com/products/tools/ surveillance/webcontrl\_plugin.zip Passo 9: Aqui está um exemplo de tela de sucesso com o Active-X ou Plug-in de instalação. Clique em "Play" para ver o vídeo.

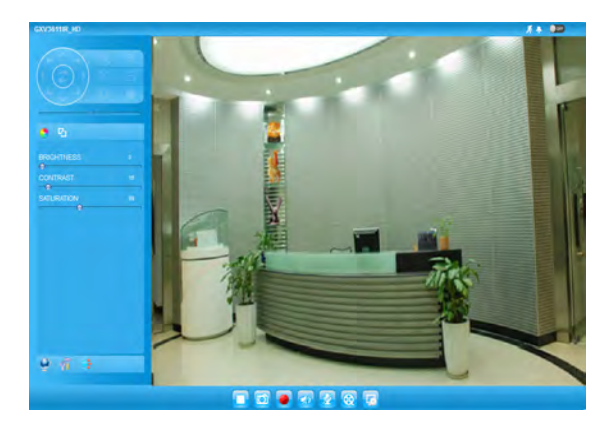

Passo 10: Clique em ícones e menus no lado esquerdo da interface web para a configuração mais detalhada e avançada.

# Conectar à GXV3611IR\_HD utilizando endereço IP estático

Se a câmara não receber uma resposta do servidor DHCP ou se a rede não possuir um servidor DHCP, após três minutos, poderá acessa-la pelo endereço IP padrão 192.168.1.168.

- Passo 1: Utilize um cabo Ethernet RJ45 para conectar a porta da rede do seu computador diretamente ao conector RJ45 do GXV3611IR\_HD.
- Passo 2: Execute a ferramenta GS\_Search como indicado acima, mostrará o endereço IP do GXV3611IR\_HD (endereço IP padrão é 192.168.1.168).
- Passo 3: Digite o novo endereço IP, máscara de sub-rede, e o gateway padrão, de acordo com a configuração de sua rede, contate seu administrador de rede para informações necessárias.
- Passo 4: Clique em "Modificar IP". O endereço IP desejado será aplicado no GXV3611IR\_HD.

Para informações mais detalhadas, favor efetuar o download do Manual do Usuário, consultar a documentação on-line e FAQs.

http://www.grandstream.com/index.php/products/ ip-video-surveillance/gxv36111R\_HD

http://www.grandstream.com/support

http://www.grandstream.com/support/tools

# ESPECIFICAÇÕES DA GXV3611IR\_HD

| Sensibilidade do sen-<br>sor de imagem                     | Modo Dia e Noite.<br>Obturador : 1/10000 - 1/30<br>Segundo |
|------------------------------------------------------------|------------------------------------------------------------|
| Distância focal                                            | 2.8 mm                                                     |
| Abertura                                                   | F1.8                                                       |
| Filtro de corte IR                                         | Sim, mecânico                                              |
| Modo Dia e Noite                                           | Cor e B/W modo                                             |
| lluminação mínima                                          | 0 lux com IR LED                                           |
| Resposta                                                   | 3300 mV/(lux-sec)                                          |
| Vídeo Máximo per-<br>mitido Resolução e<br>taxa de quadros | 1280 x 720 (30fps)                                         |
| Entrada de Alarme                                          | Sim, Vin<15V, PIN                                          |
| Saída de Alarme                                            | Sim, 125VAC/0.5A, 30VDC/2A                                 |
| Entrada de Áudio                                           | Sim, Microfone embutido<br>e 3.5 milímetros Line-in        |
| Saída de Áudio                                             | Sim, Alto-falante embutido<br>e 3.5 milímetros Line-out    |
| MicroSDHC                                                  | Sim, até 32GB                                              |
| Time Lapse<br>Fotografia                                   | Sim                                                        |
| Panning Gama                                               | 0º - 176º (Manual)                                         |
| Faixa de inclinação                                        | 0º - 70º (Manual)                                          |

# OSTRZEŻENIA

- Nie wolno otwierać, rozbierać oraz modyfikować urządzenia
- Nie wolno używać zasilaczy innych producentów
- Nie wystawiać sprzętu na temperatury spoza podanego zasięgu 0 °C do 45 °C dla działania i -20 °C do 60 °C dla przechowywania
- Nie wystawiać urządzenia poza dopuszczalne ramy kondensacji powietrza: 10 ~ 90% RH (Dla stanu nieskondensowanego)
- Kamera powinna zostać zainstalowana poprawnie dla dobrego działania

# Zawartość kompletu

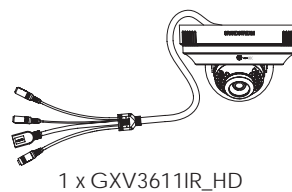

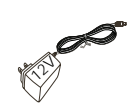

1 x 12V zasilacz

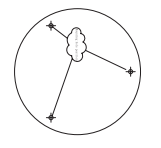

1 x Szablon do wiercenia

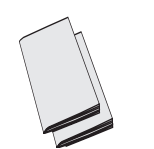

1 x Skrócona instrukcja 1 x Licencja GPL

# INSTALACJA GXV3611IR\_HD

## Krok 1:

Za pomocą dołączonego szablonu wywiercić otwory w suficie. Dobrać kołki rozporowe lub wkręty (brak w zestawie) odpowiednie do rodzaju materiału, z którego wykonano sufit.

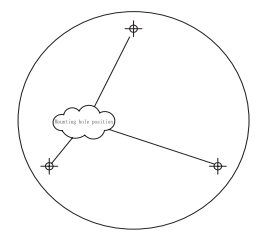

### Krok 2:

Odkręcić górną część obudowy kamery w kierunku przeciwnym do ruchu wskazówek zegara. Przymocować górną część obudowy do przygotowanych otworów w suficie. Podczas montażu zwrócić uwagę na przewód kamery.

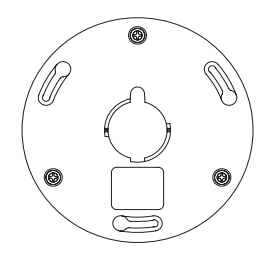

#### Krok 3:

Delikatnie odkręcić osłonę kulową kamery w kierunku przeciwnym do ruchu wskazówek zegara. Przytrzymując kamerę, ustawić metalowe pręty względem otworów górnej części obudowy, umieścić je w otworach i delikatnie kręcić kamerą do chwili, gdy dalszy obrót będzie niemożliwy. Czujnik światła musi być skierowany w dół.

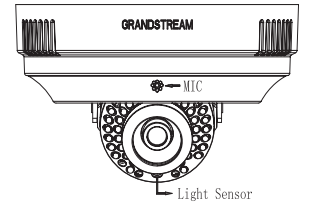

#### Krok 4:

Krok 5:

Na koniec ustawić obiektyw w żądanym położeniu, założyć przezroczystą osłonę kulową kamery, delikatnie popchnąć i obracać do chwili, gdy dalszy obrót będzie niemożliwy.

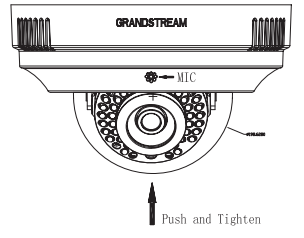

Po zakończeniu montażu zdjąć folię ochronną z przezroczystej osłony kulowej. Na powierzchni osłony kulowej nie mogą znajdować się zanieczyszczenia, takie jak kurz lub odciski palców, mogące powodować odbicie promieni podczerwonych w godzinach nocnych.

# Podłączanie GXV3611IR\_HD

Prosimy o korzystanie z ilustracji poniżej przy stosowaniu instrukcji ze strony następnej

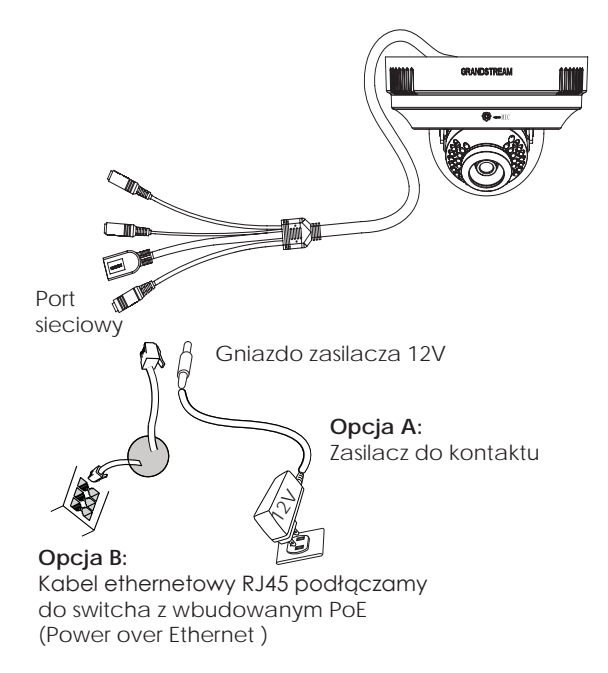

**UWAGA:** Wybierz opcje A jeżeli używasz zasilacza, lub wybierz opcję B dla zasilania PoE.

## Opcja A

- **Działanie 1:** Podłącz zasilacz do kamery, a następnie podłącz do kontaktu.
- Działanie 2: Podłącz kabel etherenetowy do kamery a następnie podłącz do routera, switcha bądź gniazda z siecią.

### Орсја В

Działanie 1: Podłącz kabel etherenetowy do kamery a następnie podłącz do routera, switcha bądź gniazda z siecią.

#### UWAGA:

Po zakończeniu dokręcania założyć osłonę kulową. Nie wolno dopuścić do zarysowania lub zanieczyszczenia powierzchni osłony kulowej, gdyż mogłoby to spowodować odbicie promieni podczerwonych w godzinach nocnych, pogarszając jakość obrazu.

# KONFIGURACJA GXV3611IR\_HD

Skonfigurować GXV36111R\_HD za pomocą przeglądarki Firefox, Chrome lub Microsoft Internet Explorer (z zainstalowanym odpowiednim pluginem lub Active-X)

Podłącz kamerę do sieci z serwerem DHCP

- Krok 1: Pobierz i zainstaluj oprogramowanie GS\_Search tool: http://www.grandstream.com/products/tools/ surveillance/GS\_Search.zip
- Krok 2: Uruchom program GS\_Search tool.
- Krok 3: Naciśnij Search aby znaleźć kamery w otoczeniu sieciowym.
- Krok 4: Wykryte urządzenia zostaną wyświetlone w górnej części okna.

| Index | Model -                 | Venion                                | Device Name    | P.              | HITPP. | RTSP Port | MAG               |
|-------|-------------------------|---------------------------------------|----------------|-----------------|--------|-----------|-------------------|
| 1     | DECODER 6XV3500         | 0.0.1.50                              |                | 192,168,22.70   | 00     | 554       | 00/08/82/37/26/35 |
| 2     | IPCAMERA GM/3500        | 1.0.1.09                              | G24V3500       | 192,168,22,184  | 00     | 554       | 00.00:82:37:25:40 |
| £     | IPCAMERIA GRAV3610_HD   | 1.0.3.0                               |                | 192.168.22.78   | -00    | 554       | 02:08:82:60.8C:F8 |
|       | IPEAMERA GOVIETTIR_HD   | 1.0.2.3                               | G25/36118F_H   | 192 168 22,68   | -80    | 554       | 00.00:02:27.FF:95 |
|       | IPCAMERIA GRAVIGTTIR_HD | 1.03.3                                | GRA/3611IFL_H  | 192,168,22.107  | 80     | 554       | 00:08:82:67:02:60 |
| ÷     | IPCAMERA GRV3962FHD     | 1.0.1.89                              | 624/3962_FHD   | 192 168 22 144  | 100    | 554       | 00.08-82-27.F1.13 |
|       | NVR GVR3550EP2          | 1.0.0.65                              | GVR3550        | 192,168,22.77   | 100    | 554       | 00:08:82:27 FB-CD |
| P.Ad  | dem Conliganiste        | Sea                                   | eeti )<br>(\wa | add Contraction |        |           |                   |
|       |                         | Ché (P)<br>Th' Uşe CHICE<br>Terri (P) |                | -               | no J   |           |                   |
|       |                         | Contrast                              |                |                 | _      |           |                   |
|       |                         |                                       |                |                 |        |           |                   |
|       |                         | Gatevay                               | der et en et   |                 |        |           |                   |
|       |                         |                                       |                |                 |        |           |                   |

- Krok 5: Dwukrotnie kliknąć wykryte urządzenie. Otworzy się domyślna przeglądarka (w tym przypadku Firefox), wyświetlając webGUI kamery.
- Krok 6: W wyskakującym oknie należy wpisać nazwę użytkownika i hasło. Domyślnie nazwę użytkownika i hasło administratora ustawiono na "admin".
- Krok 7: Po zalogowaniu w webGUI przeglądarka zażąda Active-X lub pluginu Video. Należy go pobrać i zainstalować zgodnie z wyświetloną instrukcją.
- Krok 8: Jeżeli w związku z ustawieniami bezpieczeństwa przeglądarki lub powolnym łączem internetowym nie uda się pobrać lub zainstalować koniecznych elementów, proszę pobrać pliki znajdujące się pod poniższym łączem. Zapisać i zainstalować program, a następnie zrestartować przeglądarkę. Film pojawi się w interfejsie sieciowym przeglądarki.
- Plug-in:

http://www.grandstream.com/products/tools/ surveillance/webcontrl\_plugin.zip Krok 9: Oto przykładowy zrzut ekranu po udanej instalacji Active-X lub pluginu. Kliknąć przycisk "Play", aby wyświetlić przesyłany film.

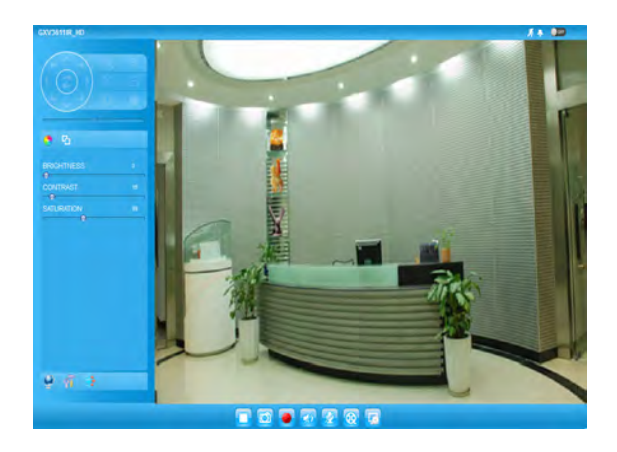

Krok 10: Informacje dotyczące bardziej szczegółowej i zaawansowanej konfiguracji znajdują się pod ikonami i w menu z lewej strony interfejsu sieciowego.

### FCC Notice

This device complies with part15 of the FCC Rules. Operation is subject to the following two conditions: (1) This device may not cause harmful interference, and (2) this device must accept any interference received, including interference that may cause undesired operation.

This equipment has been tested and found to comply with the limits for a Class B digital device, pursuant to part 15 of the FCC Rules. These limits are designed to provide reasonable protection against harmful interference in a residential installation. This equipment generates, uses and can radiate radio frequency energy and, if not installed and used in accordance with the instructions, may cause harmful interference to radio communications. However, there is no guarantee that interference will not occur in a particular installation. If this equipment does cause harmful interference to radio or television reception, which can be determined by turning the equipment off and on, the user is encouraged to try to correct the interference by one or more of the following measures:

-Reorient or relocate the receiving antenna.

-Increase the separation between the equipment and receiver.

-Connect the equipment into an outlet on a circuit different from that to which the receiver is connected.

-Consult the dealer or an experienced radio/TV technician for help.

Any changes or modifications not expressly approved by the party responsible for compliance could void the user's authority to operate the equipment.

# Podłączenie kamery GXV36111R\_HD przy użyciu statycznego adresu IP

Jeżeli kamera nie otrzyma adresu z serwera DHCP lub takiego nie ma w sieci to po 3 minutach przyjmie Statyczny adres IP 192.168.1.168.

- Działanie 1: Podłącz kamerę do sieci za pomocą kabla RJ45.
- Działanie 2: Uruchom program GS\_Search tool jak powyżej, kamera pokaże się ze statycznym adresem (domyślnie 192.168.1.168).
- Działanie 3: Wprowadź NOWY adres IP, maskę podsieci(Subnet Mask) oraz bramę wyjściową (Default Gateway) zgodnie z twoją siecią komputerową. W razie jej nieznajomości trzeba się skontaktować z lokalnym administratorem sieci komputerowej.
- Działanie 4: Naciśnij "Modify IP", zapisze i wyśle to nowe ustawienia dla kamery.

Więcej informacji w instrukcji użytkownika, dokumentach na stronach lub FAQ:

http://www.grandstream.com/index.php/products/ ip-video-surveillance/gxv36111R\_HD

http://www.grandstream.com/support

http://www.grandstream.com/support/tools

# SPECYFIKACJA GXV3611IR\_HD

| Sensor obrazu<br>Czułość                      | Tryb dnia i nocy<br>Migawka: 1/10000 - 1/30<br>sekund |
|-----------------------------------------------|-------------------------------------------------------|
| Zmienna ogniskowa                             | 2.8 mm                                                |
| Aperture                                      | F1.8                                                  |
| Filtr IR                                      | Tak. Mechaniczny                                      |
| Tryb Dnia i Nocy                              | Tryb koloru & B/W                                     |
| Minimalne oświetlenie                         | 0 lux z IR LED                                        |
| Reakcja                                       | 3300 mV/(lux-sec)                                     |
| Maksymalna<br>rozdzielczość<br>i ilość klatek | 1280 x 720 (30fps)                                    |
| Wejście alarmowe                              | Tak, Vin<15V, PIN                                     |
| Wyjście alarmowe                              | Tak, 125VAC/0.5A, 30VDC/2A                            |
| Wejście audio                                 | Wbudowany mikrofon<br>i Line-in 3.5mm                 |
| Wyjście audio                                 | Wbudowany głośnik<br>i Line-out 3.5mm                 |
| MicroSDHC                                     | Tak, do 32 GB                                         |
| Time Lapse Fotografia                         | Tak                                                   |
| Zasięg przesuwania                            | 0° - 176° (ręczny)                                    |
| Zasięg pochylenia                             | 0° - 70° (ręczny)                                     |